## ИНСТРУКЦИЯ по заполнению заявки на Международный грантовый конкурс «Православная инициатива - 2025»

| Действие                                                      | Иллюстрация \ Комментарий                                                                                                  |  |  |  |  |
|---------------------------------------------------------------|----------------------------------------------------------------------------------------------------|--|--|--|--|
| Ознакомьтесь с                                                | • Положением о программе «Православная инициатива»                                                                         |  |  |  |  |
| локументами                                                   | Изрешением об объявлении конкурса                                                                                          |  |  |  |  |
|                                                               | • Извещением об объявлении конкурса                                                                                        |  |  |  |  |
| регламентирующими                                             |                                                                                                    |  |  |  |  |
| проведение конкурса:                                          |                                                                                                    |  |  |  |  |
| Пройдите регистрацию на                                       | Если вы когда-либо были зарегистрированы на сайте                                                                          |  |  |  |  |
| сайте «pravkonkurs.ru»                                        | «pravkonkurs.ru», то можете войти в Личный кабинет, используя                                                              |  |  |  |  |
|                                                               | тот же логин и пароль. Если вы забыли пароль, то                                                                           |  |  |  |  |
|                                                               | воспользуйтесь инструментом «Восстановить пароль».                                                                         |  |  |  |  |
|                                                               | контакты                                                                                                    |  |  |  |  |
| В личном каоинете                                             |                                                                                                    |  |  |  |  |
| нажмите кнопку «Создать                                       |                                                                                                    |  |  |  |  |
| заявку»                                                       | 🛨 Создать завку                                                                                                    |  |  |  |  |
|                                                               |                                                                                                    |  |  |  |  |
|                                                               |                                                                                                    |  |  |  |  |
|                                                               |                                                                                                    |  |  |  |  |
|                                                               |                                                                                                    |  |  |  |  |
| Открывается возможность                                       | Редактирование заявки Вернуться в просмотр                                                                                 |  |  |  |  |
| редактирования заявки.                                        | Проект Команда проекта                                                                                                    |  |  |  |  |
| Для заполнения активны                                        | Внимание Инструкция по заполнению запехи на конкурс 2022 доскоятаеть                                                       |  |  |  |  |
| лва поля:                                                     | Сохранить                                                                                                    |  |  |  |  |
|                                                               |                                                                                                    |  |  |  |  |
|                                                               | 1. eV/O pyrozegymene repoerta.*<br>Octavice ownersee: 100                                                                  |  |  |  |  |
| • «Команда»                                                   | Поле обязалельное для заполнения<br>Полностью: Иканнов Икан Икановин                                                       |  |  |  |  |
|                                                               | 2. Имя и сан (для белого дуловенства).                                                                                     |  |  |  |  |
|                                                               | Имя и степень пострита для<br>монашествующихс* Останов ониволе: 100                                                        |  |  |  |  |
| Обратите внимание на                                          | Рекомендуем произволить сохранение заявки сразу же после                                                                   |  |  |  |  |
|                                                               |                                                                                                    |  |  |  |  |
| кнопку «сохранить».                                           |                                                                                                    |  |  |  |  |
|                                                               | В противном случае информация может быть утеряна и                                                                         |  |  |  |  |
|                                                               | восстановить ее будет невозможно!                                                                                          |  |  |  |  |
| После нажати                                                  | я кнопки «Сохранить» и «Вернуться в просмотр»                                                                              |  |  |  |  |
| c                                                             | истема переводит в Личный кабинет                                                                                          |  |  |  |  |
| Просмотр заявки<br>Заявка № 2200001                           | Отправить на экспертизу Печать                                                                                             |  |  |  |  |
| 🔳 Меню проекта 🔶                                              | Заявка Календарный Бюджет Переписка Документы                                                                              |  |  |  |  |
| ій Заявка →                                                   | Если у вас возникли проблемы с заполнением заявки, то обратитесь в службу поддержки, через <b>форму обратной связи</b> или |  |  |  |  |
| 🛗 Календарный план                                            | напишите в переписку Ведущему Эксперту - написать в переписку                                                              |  |  |  |  |
| \$ Бюджет                                                     | заявка №: 2200001 Редактировать 2                                                                                          |  |  |  |  |
| Переписка           Э. Документы                              | Запрашиваемая сумма: Не указана                                                                                            |  |  |  |  |
|                                                               | Автор:                                                                                                    |  |  |  |  |
| информация о проекте<br>№ завжи: 220001                       | Организация: Не указана                                                                                                    |  |  |  |  |
| Статус заявки: Заявка на заполнении                           | География организации: Не указано                                                                                          |  |  |  |  |
| Сумма: <b>0 рублей</b><br>Тип проекта: Не указана             | дата создания: 21 января 20221. В 16:24 Велиций Куратор Воситися:                                                          |  |  |  |  |
| Направление: Не указана                                       |                                                                                                    |  |  |  |  |
| создано. 21 яноворя 2022 г. в 10.24<br>Начало Дата не выбрана | т. проект                                                                                                    |  |  |  |  |
| Конец Дата не выбрана<br>Осганизация: Не указана              | 2. Команда проекта заполнено на 0% Посмотреть                                                                              |  |  |  |  |
|                                                               | 3. Организация заполнено на 0% Посмотреть                                                                                  |  |  |  |  |
|                                                               | 4. Календарный план заполнено на 0% Посмотреть                                                                             |  |  |  |  |
| 1 40 + PC                                                     | 5. Бюджет заполнено на 90% Посмотреть                                                                                      |  |  |  |  |
|                                                               |                                                                                                    |  |  |  |  |
|                                                               | Іля прололжения заполнения заявки                                                                                          |  |  |  |  |
| В ходе оформдения заявки                                      |                                                                                                    |  |  |  |  |
|                                                               |                                                                                                    |  |  |  |  |
| вам неооходимо оудет                                          | • «Команда проекта»                                                                                                    |  |  |  |  |
|                                                               | • «Организация»                                                                                                    |  |  |  |  |

|                                                                                                    | <ul> <li>«Календарный план» (данная вкладка будет активна<br/>после первичного нажатия кнопки «Сохранить»)</li> <li>«Бюджет» (данная вкладка будет активна после<br/>первичного нажатия кнопки «Сохранить»)</li> </ul>                                                                                                    |  |  |  |  |  |
|----------------------------------------------------------------------------------------------------|----------------------------------------------------------------------------------------------------|--|--|--|--|--|
| Denmal                                                                                                    | заполняем вкладку «ПРОЕК I»                                                                                                    |  |  |  |  |  |
| Важно!<br>Поля, обозначенные<br>красной звездочкой –<br>обязательны для<br>заполнения                                                                                                    | 1. Название проекта:*                                                                                                    |  |  |  |  |  |
| Важно!<br>Некоторые поля имеют<br>ограничения по знакам для<br>заполнения.<br>Число разрешенных к<br>заполнению знаков (с<br>пробелами) указано ниже<br>соответствующего поля.<br>По мере заполнения поля<br>система показывает число<br>оставшихся для заполнения | 1. Название проекта: *<br>Осталось символов: 986<br>Поле обязательное для Солнения<br>Название проекта следует писать в ка                                                                                                    |  |  |  |  |  |
| знаков.<br>Важно!<br>Обращайте внимание на<br>пояснительные тексты,<br>размещенные под полями<br>вкладки.                                                                                                    | 2. Сопроводительное письмо за<br>подписью руководителя организации:*<br>Поле обязательное для заполнения<br>Загрузка файла может занять от 2 секунд до 2 минут<br>письмо.docx<br>Прикрепить можно не больше 1 файла<br>Размер файла не более 15 мб<br>Тип файла только pdf                                                                                                    |  |  |  |  |  |
| Поле «1. Название проекта»<br>Название проекта пишется:<br>• С пропиской<br>(большой) буквы<br>• В кавычках                                                                                                    | 1. Название проекта:*<br>Светлый путь"<br>Осталось символов: 986<br>Поле обязательное для запол<br>Название проекта следует пис                                                                                                    |  |  |  |  |  |
| Поле 2. «Сопроводительное<br>письмо за подписью<br>руководителя организации»                                                                                                    | Заполните сопроводительное письмо согласно образцу в Личном<br>кабинете.<br>сопроводительное письмо за<br>подписью руководительное письмо<br>подписью руководительное письмо<br>Прикрепить файл<br>Поте обрательное письмо<br>Загрука файла исся занать от 2 секунд до 2 минут<br>Прикрепить можно не болаше 1 файла<br>Тип файла толико рdf                                                                                                    |  |  |  |  |  |
| Важно!<br>Вне зависимости от<br>выбранного проектного<br>направления можно<br>выбрать специальную<br>номинацию «Малые города<br>и села», либо другие<br>номинации/отдельные<br>категории                                                                           | Тип файла только pdf  Cпециальные номинации: Укажите, если проект относится к специальной номинации : «Малые города и села». Гранты предоставляются в размере до 300 000 рублей, вне зависимости от "Типа проекта" Укажите, если проект относится к отдельной категории «Развитие северных территорий и поддержка коренных малочисленных народов севера. Сибири, Дальнего востока Российской Федерации» Укажите, если проект относится к отдельной категории «Традиционные семейные ценности как основа духовно-правственного и гражданско-патриотического воспитания» Укажите, если проект относится к отдельной категории «Духовная и наставническая помоць семьям участников СВО» Укажите, если проект относится к отдельной категории «Духовная и наставническая воспитание» |  |  |  |  |  |
| Поле 3. «Проектное<br>направление».<br>Выбираете ОДИН вариант<br>из выпадающего меню                                                                                                    | Проектное направление.*     Выбрать     Выбрать     Выбрать     Сбразование и воспитание     Социальное соджение     Культура     Информационная деятельность                                                                                                    |  |  |  |  |  |

| Поле 4. «Тип проекта»:     |                                                                                                    |  |  |  |
|----------------------------|----------------------------------------------------------------------------------------------------|--|--|--|
| Из выпадающего меню        | 4. Тип проекта.* пилотный (локальный) проект (размер гранта до 1 000 000 рублей) 💘                                                                                                    |  |  |  |
| выберите Тип проекта.      | пилотный (локальный) проект (размер гранта до 1 000 000 рублей)<br>сетевой проект (размер гранта до 1 800 000 рублей)                                                                                                    |  |  |  |
| (с требованиями к типам    | инфраструктурный (системообразующий) проект (размер гранта до 1 800 000 рублей)<br>одновление и программие и программие и просокологии и поприятирает с и рассцение об обологии и колкурса и просокологии<br>инициатива - 2022» |  |  |  |
| проектов можно             |                                                                                                    |  |  |  |
| ознакомиться в Извещении)  |                                                                                                    |  |  |  |
| Поля 5. «Начало            |                                                                                                    |  |  |  |
| реализации проекта» и      | <ol> <li>пачало реализации проекта." 01.05.2024</li> <li>Поле обязательное пло заполнения</li> </ol>                                                                                                    |  |  |  |
| 6. «Завершение проекта»:   | Проект должен начаться не ранее 2024.05.01                                                                                                    |  |  |  |
| Необходимо установить      |                                                                                                    |  |  |  |
| даты в выпадающем          | о, завершение проекка.~ Дата завершения                                                                                                    |  |  |  |
| календаре.                 | Проект должен заершиться не позднее <b>2025.01.31</b><br>Внимание! Длительность поректа не может быть более 7 месяцев.                                                                                                    |  |  |  |
| Начало реализации проекта  | N                                                                                                    |  |  |  |
| не может быть ранее 14 ап- |                                                                                                    |  |  |  |
| реля 2025 г.               |                                                                                                    |  |  |  |
| Завершение проекта не      |                                                                                                    |  |  |  |
| может быть позже 31        |                                                                                                    |  |  |  |
| января 2026г.              |                                                                                                    |  |  |  |
|                            |                                                                                                    |  |  |  |
| Поле 7. «Краткая аннотация | • Проект направлен на: (решение той или иной                                                                                                    |  |  |  |
| проекта».                  | социально значимой проблемы)                                                                                                    |  |  |  |
| Рекомендуем                | • Проектом предусмотрено: (какие виды деятельности и                                                                                                    |  |  |  |
| придерживаться структуры   | • для кого)                                                                                                    |  |  |  |
| аннотации:                 | • Основные мероприятия проекта:                                                                                                    |  |  |  |
|                            | • Ожилаемые результаты: (в части решения указанной                                                                                                    |  |  |  |
|                            | <ul> <li>социально значимой проблемы)»</li> </ul>                                                                                                    |  |  |  |
| Поле 8. «Актуальность      | Проект должен решать социально значимую проблему.                                                                                                    |  |  |  |
| проекта, оценка            | Потому при оформлении актуальности проекта используйте                                                                                                    |  |  |  |
| сложившейся ситуации»      | данные статистики, исследований, заявления официальных лиц,                                                                                                    |  |  |  |
|                            | информацию из выступлений экспертов, собственные                                                                                                    |  |  |  |
|                            | наблюдения и т.д.                                                                                                    |  |  |  |
| Поле 9. «Письма            | Возможное содержание данных писем:                                                                                                    |  |  |  |
| поддержки и письма,        | • Подтверждение актуальности заявленной актуальности                                                                                                    |  |  |  |
| подтверждающие             | проекта (на глобальном, региональном или местном                                                                                                    |  |  |  |
| актуальность проекта»      | уровне);                                                                                                    |  |  |  |
|                            | • Полтвержление компетентности организации-заявителя                                                                                                    |  |  |  |
|                            | по реализации проекта;                                                                                                    |  |  |  |
|                            | • Заявление о поддержке проекта.                                                                                                    |  |  |  |
| Поле 10. «География        |                                                                                                    |  |  |  |
| проекта»                   | Добавить географию 🗙                                                                                                    |  |  |  |
| Используйте инструмент     |                                                                                                    |  |  |  |
| «+Добавить географию».     | Россииская Федерация                                                                                                    |  |  |  |
| Система позволяет ввести   | Российская Федерация                                                                                                    |  |  |  |
| необходимое число          | Абхазия 🖌                                                                                                    |  |  |  |
| регионов реализации        | кт. Австрия                                                                                                    |  |  |  |
| проекта:                   | Аландские острова                                                                                                    |  |  |  |
| а) из выпадающего меню     | Албания Дляния Дляна Алжир                                                                                                    |  |  |  |
| выбираете страну;          | Ангилья                                                                                                    |  |  |  |
|                            | Андора                                                                                                    |  |  |  |

| б) в поле «Населенный      | Добавить географию                                                                |  |  |  |
|----------------------------|-----------------------------------------------------------------------------------|--|--|--|
| пункт» введите название    |                                                                                   |  |  |  |
| населенного пункта.        | Российская Федерация                                                              |  |  |  |
| Обратите внимание, что по  | Населенный пункт                                                                  |  |  |  |
| мере заполнения поля       | Mock K                                                                            |  |  |  |
| система подсказывает       | Москва г<br>Московский в (Москва г)                                               |  |  |  |
| варианты населенных        | Москакасинское с/п (Чувашская Республика -                                        |  |  |  |
| пунктов,                   | Чувашия)<br>Московский г (Москва г)                                               |  |  |  |
|                            | Московский г (Московская обл)<br>Московский Книжник СНТ ар (Московская обр)       |  |  |  |
|                            | Московский книжник сти ди (московская вол)<br>Московский п (Алтайский край)       |  |  |  |
| в) для завершения          |                                                                                   |  |  |  |
| операции нажмите кнопку    | Добавить географию                                                                |  |  |  |
| «Добавить»                 |                                                                                   |  |  |  |
|                            | Российская Федерация                                                              |  |  |  |
|                            |                                                                                   |  |  |  |
|                            |                                                                                   |  |  |  |
|                            | Москва г                                                                          |  |  |  |
|                            |                                                                                   |  |  |  |
|                            | Добавить                                                                          |  |  |  |
|                            |                                                                                   |  |  |  |
|                            | Размер файла не более 15 м(                                                       |  |  |  |
|                            | Tur doğu rom vo ndf                                                               |  |  |  |
| Г) в случае ошиоки удалите | 10. География проекта: * Российская Федерация, Москва Г Удалить                   |  |  |  |
| (кнопка «Улапить»)         | + Добавить географию                                                              |  |  |  |
| (kitolika «5 dashitb»)     | Поле обязательное для заполнения                                                  |  |  |  |
| д) в случае, если проект   |                                                                                   |  |  |  |
| реализуется в нескольких   | 10. География проекта:* Российская Федерация, Воронеж г (Воронежская обл) Удалить |  |  |  |
| регионах, необходимо       | Российская Федерация, Волгоград г (Волгоградская обл) Удалить                     |  |  |  |
| указать их, нажав кнопку   | + Добавить географию                                                              |  |  |  |
| «Добавить географию»       | Поле обязательное для заполнения                                                  |  |  |  |
| Поле «11. Цели, стоящие    | Сформулируйте цель, которую вы ставите перед проектом. Цель                       |  |  |  |
| перед проектом»            | должна быть напрямую связана с целевой группой, направлена                        |  |  |  |
|                            | на решение или смягчение актуальной социальной проблемы                           |  |  |  |
|                            | этой группы и достижима к моменту завершения проекта.                             |  |  |  |
|                            | Как правило, у проекта одна цель, которую возможно достичь,                       |  |  |  |
|                            | решив несколько задач. Если целей несколько, каждую новую                         |  |  |  |
|                            | цель нужно формулировать в новом поле.                                            |  |  |  |
|                            | Для обозначения каждой цели используйте не более 300                              |  |  |  |
| Пала и 12 Как булат        | символов.<br>Укончита какина образом булит рорнокот од благон онистати -          |  |  |  |
|                            | у кажите, каким образом будут вовлекаться благополучатели в                       |  |  |  |
| бизгополудателей в         | проекта и сможет в них упастворать                                                |  |  |  |
|                            | Используйте не более 300 символов                                                 |  |  |  |
| Поле «13 Благополучатели   | Укажите благополучателей проекта – полей на решение или                           |  |  |  |
| проекта»                   | смягчение проблемы которых направлен проект. Необхолимо                           |  |  |  |
|                            | указать только те категории людей, с которыми лействительно                       |  |  |  |
|                            | будет проводиться работа в рамках проекта.                                        |  |  |  |
|                            | Например, типичная ошибка – указать слишком общую                                 |  |  |  |
|                            | формулировку «Дети и подростки» (включающую как детей от 0                        |  |  |  |
|                            | до 7 лет, так и подростков от 15 до 18 лет), при том, что проект                  |  |  |  |
|                            | направлен только на школьников выпускных классов. Как                             |  |  |  |
|                            | правило, основная целевая группа в проекте одна. Она должна                       |  |  |  |

|        |                                                                            | быть обозначена максимально конкретно. Важно включить в формулировку все, что будет точнее ее описывать, например           |  |  |  |  |  |
|--------|----------------------------------------------------------------------------|----------------------------------------------------------------------------------------------------|--|--|--|--|--|
|        |                                                                            | возраст, социальное положение, интересы, территорию                                                                         |  |  |  |  |  |
|        |                                                                            | Например – «женщины в критической ситуации, решившие                                                                        |  |  |  |  |  |
|        |                                                                            | сделать аборт, участники муниципальной программы «Сбереги                                                                   |  |  |  |  |  |
|        |                                                                            | дитя», «участники волонтерского отряда МГУ «Старший брат»,                                                                  |  |  |  |  |  |
|        |                                                                            | «инвалиды по зрению - члены регионального отделения ВОС –                                                                   |  |  |  |  |  |
|        |                                                                            | участники курсов «Интернет для слепых» и т.п.                                                                               |  |  |  |  |  |
|        |                                                                            | Если благополучателей несколько, каждую новую группу нужно                                                                  |  |  |  |  |  |
|        |                                                                            | формулировать в новом поле (инструмент «+                                                                                   |  |  |  |  |  |
|        |                                                                            | Благополучатель»).<br>Используйте не более 300 символов иля каждого поля                                                    |  |  |  |  |  |
|        | Поле «14 Залачи которые                                                    | Сформулируйте конкретные залачи которые булут решаться                                                                      |  |  |  |  |  |
| -      | планируется решить в                                                       | и способствовать лостижению цели проекта.                                                                                   |  |  |  |  |  |
|        | рамках проекта»                                                            | Обратите внимание, что все задачи направлены на достижение                                                                  |  |  |  |  |  |
|        | 1 1                                                                        | цели, и, в свою очередь, решаются в ходе выполнения                                                                         |  |  |  |  |  |
|        |                                                                            | конкретных мероприятий. Все задачи автоматически появятся                                                                   |  |  |  |  |  |
|        |                                                                            | в разделе «Календарный план».                                                                                               |  |  |  |  |  |
|        |                                                                            | Каждую новую задачу нужно формулировать в новом поле.                                                                       |  |  |  |  |  |
|        |                                                                            | Для заполнения каждого поля используйте не более 300                                                                        |  |  |  |  |  |
|        |                                                                            | символов.                                                                                                    |  |  |  |  |  |
|        |                                                                            | Система позволяет вам сформулировать неограниченное число<br>запац (инструмент $\pm \Pi$ обарить запацу), но мы рекоменнуем |  |  |  |  |  |
|        |                                                                            | ограничиться пятью.                                                                                                    |  |  |  |  |  |
|        | Сколько может быть                                                         | Вопрос не имеет однозначного ответа:                                                                                        |  |  |  |  |  |
| ]      | ключевых мероприятий в                                                     | -<br>1 V                                                                                                    |  |  |  |  |  |
| 1      | проекте?                                                                   | - если следовать из формальнои логики развертывания проекта,                                                                |  |  |  |  |  |
|        |                                                                            | на решение каждои поставленнои задачи должно оыть                                                                           |  |  |  |  |  |
|        |                                                                            | направлено не менее одного мероприятия;                                                                                     |  |  |  |  |  |
|        |                                                                            | - но, несомненно, есть мероприятия, в ходе которых решается                                                                 |  |  |  |  |  |
|        |                                                                            | несколько задач (например, профильный детский лагерь може                                                                   |  |  |  |  |  |
|        |                                                                            | решать задачи просветительские, оздоровления, временной                                                                     |  |  |  |  |  |
|        |                                                                            | занятости, помощи малоимущим семьям и т.п.);                                                                                |  |  |  |  |  |
|        |                                                                            | • «Цикл семинаров с наркозависимыми»                                                                                        |  |  |  |  |  |
|        | 2-2                                                                        | • «Разработка и издание методического пособия»                                                                              |  |  |  |  |  |
|        | это - мероприятия:                                                         | • «Паломническая поездка на Афон»                                                                                           |  |  |  |  |  |
|        |                                                                            | • «Групповая консультация»                                                                                                  |  |  |  |  |  |
|        |                                                                            | • «Детский фестиваль»                                                                                                    |  |  |  |  |  |
|        |                                                                            | • «Проведение работы с наркозависимыми»                                                                                     |  |  |  |  |  |
|        |                                                                            | • «Издательская деятельность института»                                                                                     |  |  |  |  |  |
|        |                                                                            | • «Развитие паломничества и православного краеведения»                                                                      |  |  |  |  |  |
|        | Это – НЕ мероприятия:                                                      | • «Согласование списков, планов, сценариев и т.п.»                                                                          |  |  |  |  |  |
|        |                                                                            | • «Духовно-нравственные мероприятия с читателями»                                                                           |  |  |  |  |  |
|        |                                                                            | • Приобретение оборудования                                                                                                 |  |  |  |  |  |
| ┝───┼  |                                                                            | • Рассылка приглашении                                                                                                    |  |  |  |  |  |
|        |                                                                            | организация-партнер – это не подрядная организация, которой<br>вы оплачиваете услуги                                        |  |  |  |  |  |
|        | Поле 15. «Партнеры (в том                                                  | Партнер – это организация, которая заявила о безвозмезлном                                                                  |  |  |  |  |  |
| ۱<br>۱ | числе - информационные), участии в проекте, по выполнению тех или иных раб |                                                                                                    |  |  |  |  |  |
|        | при участии которых будет                                                  | ет оказания тех или иных услуг.                                                                                             |  |  |  |  |  |
|        | реализовываться проект»                                                    | Примеры заполнения поля:                                                                                                    |  |  |  |  |  |
|        |                                                                            | 1) Коллегия адвокатов – оказание бесплатной помощи                                                                          |  |  |  |  |  |

|   |                            | бездомным по восстановлению прав на жилье.                    |  |  |  |
|---|----------------------------|---------------------------------------------------------------|--|--|--|
|   |                            | 2) Поликлиника № 16 - бесплатное проведение медосмотра        |  |  |  |
|   |                            | клиентов Кризисного центра.                                   |  |  |  |
|   |                            | 3) Газета «Вперед!» - бесплатное анонсирование                |  |  |  |
|   |                            | мероприятий проекта.                                          |  |  |  |
|   |                            | Можно прикрепить до пяти документов, подтверждающих           |  |  |  |
|   |                            | партнерство. Поддержку проекта партнерами желательно          |  |  |  |
|   |                            | полтверлить актуальными локументами, солержащими              |  |  |  |
|   | Поле 16. «Письма           | информацию о роли и конкретных формах                         |  |  |  |
|   | (логоворы соглашения) о    | участия партнера в реализации проекта (письмами               |  |  |  |
|   | цартнерстве»               | соглашениями и др.)                                           |  |  |  |
|   | napineperbe//              | Виимание!                                                     |  |  |  |
|   |                            | Письма от информационных партнеров разменнаются в поле 18     |  |  |  |
|   |                            | Письма от информационных партнеров размещаются в ноле то.     |  |  |  |
| - | Dum (annal                 | «письма о партнерстве от информационных партнеров»            |  |  |  |
|   |                            | Вариант основной части письма (договора, соглашения) о        |  |  |  |
|   | письма о партнерстве       |                                                               |  |  |  |
|   | должны быть адресованы     | «Коллегия аовокатов г.москва рассмотрит вопрос о              |  |  |  |
|   | от организации-партнера    | конкретных формах и ооъемах оказания олаготворительной        |  |  |  |
|   | организации-участнику      | помощи клиентам кризисного центра, созоанного на оазе         |  |  |  |
|   | конкурса.                  | указаннои АНО «Наше оело» в рамках проекта «Светлыи           |  |  |  |
|   | Соглашения о намерениях    | путь».                                                        |  |  |  |
|   | и Партнерские договоры     |                                                               |  |  |  |
|   | должны быть заключены      |                                                               |  |  |  |
|   | между организацией-        |                                                               |  |  |  |
|   | партнером и организацией-  |                                                               |  |  |  |
|   | участником конкурса        |                                                               |  |  |  |
|   | Поле 17. «Как булет        | В данном поле необходимо отразить, каким образом будет        |  |  |  |
|   | организовано               | организовано освещение мероприятий проекта в СМИ и в сети     |  |  |  |
|   | информационное             | Интернет, в том числе описать договоренности с                |  |  |  |
|   | сопровожление проекта»     | представителями СМИ (если они имеются). Здесь же можно        |  |  |  |
|   |                            | указать ссылки на ресурсы проекта в сети Интернет.            |  |  |  |
|   |                            | Необходимо указать как планируется получать «обратную         |  |  |  |
|   |                            | связь», например:                                             |  |  |  |
|   |                            | « по итогам Семинара будут проведено анкетирование его        |  |  |  |
|   | Поле 19. «Как будет        | участников»                                                   |  |  |  |
|   | организовано получение     | «в ходе паломнической поездки ее участники будут заполнять    |  |  |  |
|   | «обратной связи» с         | «Путевой журнал»»                                             |  |  |  |
|   | участниками и              | « ежедневно, по итогам дня в лагере, дежурная группа          |  |  |  |
|   | благополучателями»         | заполняет страничку лагеря в социальной сети «вКонтакте»»     |  |  |  |
|   |                            | « участникам выставки будут предложено оставить отзывы в      |  |  |  |
|   |                            | «Книге отзывов»»                                              |  |  |  |
|   |                            | И Т.П.                                                        |  |  |  |
|   |                            | Обратите внимание, что качественные результаты связаны с      |  |  |  |
|   | Поле 20. «Качественные     | целью проекта и решением социальной проблемы, лежащего в      |  |  |  |
|   | результаты, которые        | основе проекта.                                               |  |  |  |
|   | планируется достигнуть в   | В этом поле следует ответить на вопрос «Что и как изменится у |  |  |  |
|   | рамках реализации проекта. | представителей целевой группы после реализации мероприятий    |  |  |  |
|   | Как вы планируете          | проекта?». Необходимо описать, как именно изменится жизнь     |  |  |  |
|   | оценивать качественные     | ваших благополучателей в результате реализации проекта и      |  |  |  |
|   | результаты проекта»        | решения их проблемы.                                          |  |  |  |
|   |                            |                                                               |  |  |  |
|   | Поле 20.2                  | Здесь необходимо представить количественную информацию о      |  |  |  |
|   | «Количественные            | результатах проекта. Важно проследить, чтобы количество       |  |  |  |
|   | результаты, которые        | людей, указанное в этом разделе, совпало с количеством людей, |  |  |  |
|   | планируется достигнуть в   | указанным в графе «Ожидаемые результаты» раздела              |  |  |  |

| рамках реализации проекта.»                 | «Календарный план» (по всем мероприятиям).<br>Например, булет провелено не менее 8 обучающих вебинаров по |  |  |  |  |
|---------------------------------------------|----------------------------------------------------------------------------------------------------|--|--|--|--|
| 1                                           | такой-то тематике; не менее 40 детей, смогут посетить                                                     |  |  |  |  |
|                                             | мероприятия духовной направленности т.п.                                                                  |  |  |  |  |
| Поле 20.3 «Как булет                        | Необходимо указать каким образом будет проводиться                                                        |  |  |  |  |
|                                             | мониторинг достижения количественных результатов.                                                         |  |  |  |  |
| постижения                                  | Например, списки участников мероприятия, фотоотчет с                                                      |  |  |  |  |
| колицественных                              | мероприятий, протокол наблюдений, анкетирование,                                                          |  |  |  |  |
|                                             | тестирование участников, подсчет количества уникальных                                                    |  |  |  |  |
| pesysibiatob//                              | пользователей или количества подписчиков и т.п.                                                           |  |  |  |  |
| Поле 20.4 «Продукты,                        | • Какие продукты созданы в ходе проекта (например: продукт                                                |  |  |  |  |
| которые будут созданы в результате проекта» | – Издана книга о местночтимом святом).                                                                    |  |  |  |  |
|                                             | Если вы планируете продолжать реализацию проекта после                                                    |  |  |  |  |
|                                             | завершения грантовой поддержки нашего конкурса, укажите:                                                  |  |  |  |  |
|                                             | • в каком направлении будет развиваться проект (появление                                                 |  |  |  |  |
| Поле 21. «Дальнеишее                        | новых форм работы, изменение целевой группы, увеличение                                                   |  |  |  |  |
| развитие и финансирование                   | объема оказываемых услуг и т.п.)                                                                          |  |  |  |  |
| npoekra»                                    | • за счет каких источников будет обеспечиваться финансовая                                                |  |  |  |  |
|                                             | стабильность проекта (участие в грантах, бюджетные субсидии,                                              |  |  |  |  |
|                                             | спонсорские пожертвования и 6 т.п.).                                                                      |  |  |  |  |
| Поля                                        | Указанные поля не заполняются вручную!                                                                    |  |  |  |  |
| 22. «Полная стоимость                       | Информация автоматически переносится после заполнения                                                     |  |  |  |  |
| проекта(руб.)»                              | вкладки «Бюджет».                                                                                         |  |  |  |  |
| 23. «Имеющаяся                              |                                                                                                    |  |  |  |  |
| сумма(руб.)»                                |                                                                                                    |  |  |  |  |
| 24. «Запрашиваемая сумма                    |                                                                                                    |  |  |  |  |
| (py6.)»                                     |                                                                                                    |  |  |  |  |
| Вкладка «25. Откуда вы                      | еобходимо выбрать вариант из выпадающего меню                                                             |  |  |  |  |
| узнали о конкурсе»                          |                                                                                                    |  |  |  |  |
|                                             |                                                                                                    |  |  |  |  |
| 25. Откуда вы узнали о конкурсе. * Выбрать  |                                                                                                    |  |  |  |  |
| От регион                                   | ального координатора                                                                                      |  |  |  |  |
| Интернет<br>СМИ                             |                                                                                                    |  |  |  |  |
| От знаком                                   | лых                                                                                                    |  |  |  |  |
| Иное                                        |                                                                                                    |  |  |  |  |
| 1/                                          | 25. Откуда вы узнали о конкурсе: * Интернет                                                               |  |  |  |  |
| Конкретизируите                             | С сайта регионального Центра поддержки НКО                                                                |  |  |  |  |
| информацию в поле,                          |                                                                                                    |  |  |  |  |
| расположенном ниже                          |                                                                                                    |  |  |  |  |
| выпадающего меню                            | Осталось символов: 958                                                                                    |  |  |  |  |
| Напоминаем о                                | Редактирование заявки                                                                                     |  |  |  |  |
| необходимости сохранения                    | Заявка №: 2200003                                                                                         |  |  |  |  |
| информации по мере                          |                                                                                                    |  |  |  |  |
| заполнения полей вкладки                    | проект команда проекта                                                                                    |  |  |  |  |
| «Проект».                                   | Внимание Инструкция по заполнению заявки на конкурс 2022 посмотреть                                       |  |  |  |  |
| После заполнения всех полей                 | Сохранить                                                                                                 |  |  |  |  |
| вкладки «Проект»                            | Сохранить                                                                                                 |  |  |  |  |
| обязательно нажмите кнопку                  |                                                                                                    |  |  |  |  |
| «Сохранить» (вверху или                     |                                                                                                    |  |  |  |  |
| внизу страницы)                             |                                                                                                    |  |  |  |  |

|  |                                       |                                             | CTD2U2: Nocciniterad @0.80D2U148                 |                   |               |
|--|---------------------------------------|---------------------------------------------|--------------------------------------------------|-------------------|---------------|
|  |                                       | теография организации.                      | страна. Российская Федерация,<br>регион: Москва, |                   | Ν             |
|  |                                       |                                             | населенный пункт: г. Москва                      |                   | 43            |
|  |                                       | Дата создания:                              | 07 июня 2021 г. в 18:38                          |                   |               |
|  | В результате релактирования           | Ведущий Куратор                             |                                                  |                   | Посмотреть    |
|  | вклалка «Проект» должна               | 1. Проект                                   |                                                  | заполнено на 100% | Посмотреть    |
|  | быть заполнена на 100%                | 2. Команда проекта                          |                                                  | заполнено на 100% | Посмотреть    |
|  |                                       | 3. Организация                              |                                                  | заполнено на 100% | Посмотреть    |
|  |                                       | 4. Календарный план                         |                                                  | заполнено на 100% | Посмотреть    |
|  |                                       | 5. Бюджет                                   |                                                  | заполнено на 100% | Посмотреть    |
|  | Зап                                   | <br>Олняем вклалку                          | «Команла проек                                   | тя»               |               |
|  | В Личном кабинете                     |                                             | (Itomanga npoek                                  | 14//              |               |
|  | нажимаем кнопку                       |                                             |                                                  |                   |               |
|  | «Посмотреть»                          |                                             |                                                  |                   |               |
|  |                                       | 1. Проект                                   |                                                  | заполнено на 13%  | Посмотреть    |
|  |                                       | 2. Команда проекта                          |                                                  | заполнено на 0%   | Посмотреть    |
|  |                                       | 1. ФИО руководителя                         | Не заполнено                                     |                   | Релактировать |
|  |                                       | проекта:                                    | The sufformento                                  |                   | Гедиктировать |
|  |                                       | 2. Имя и сан (для белого                    | Не заполнено                                     | ß                 |               |
|  |                                       | духовенства). Имя и степень<br>пострига для |                                                  |                   |               |
|  |                                       | монашествующих:                             |                                                  |                   |               |
|  |                                       | 3. Должность руководителя                   | Не заполнено                                     |                   |               |
|  | -                                     | проекта в организации.                      |                                                  |                   |               |
|  | В разделе заполняется                 | Важно! Контакт                              | гные мобильные т                                 | елефоны руко      | водителя и    |
|  | контактная информация на              | бухгалтера прое                             | кта должны быть                                  | достоверными      | и и не        |
|  | руководителя проекта и на             | одинаковыми!                                |                                                  |                   |               |
|  | бухгалтера проекта.                   |                                             |                                                  |                   |               |
|  |                                       |                                             |                                                  |                   |               |
|  |                                       | Резюме руков                                | одителя проект                                   | га является       | обязательным  |
|  | H 7 D                                 | документом.                                 | ~                                                |                   | 1             |
|  | Поле /. «Резюме                       | в резюме                                    | должна оыть                                      | отражена          | информация,   |
|  | руководителя проекта                  | иллюстрирующа                               | ая компетентнос                                  | ть руководит      | еля проекта с |
|  | (фаил)»                               | точки зрения ре                             | ализации социаль                                 | ного проекта.     |               |
|  |                                       | вы можете                                   | составить резн                                   | оме самосто       | оятельно, или |
|  | П                                     | воспользуитесь                              | on-nne помощник                                  | ами.              |               |
|  | После заполнения всех полеи           |                                             |                                                  |                   |               |
|  | вкладки «команда проекта»             |                                             |                                                  |                   |               |
|  | ооязательно нажмите кнопку            |                                             |                                                  |                   |               |
|  | «Сохранить» (вверху или               |                                             |                                                  |                   |               |
|  | внизу страницы)                       |                                             |                                                  |                   |               |
|  | В результате редактирования           | Ведущий Куратор                             |                                                  |                   | Посмотреть    |
|  | вкладка «команда проекта»             | 1. Проект                                   |                                                  | заполнено на 100% | Посмотреть    |
|  | должна оыть заполнена на              | 2. Команда проекта                          |                                                  | заполнено на 100% | Посмотреть    |
|  | <b>1</b> 0070. <b>2</b> 6             | ПОЛНЯЕМ ВКЛЯЛ                               | су «Опганизания                                  | »                 |               |
|  | Лля заполнения вклалки                | Понинания внешини                           | у «Сртиннэиции                                   |                   |               |
|  | получите выписку из                   |                                             |                                                  |                   |               |
|  | ЕГРЮЛ на сайте                        |                                             |                                                  |                   |               |
|  | Фелеральной напоговой                 |                                             |                                                  |                   |               |
|  | службы:                               |                                             |                                                  |                   |               |
|  | зайдите на сайт www.nalog.ru          |                                             |                                                  |                   |               |
|  | · · · · · · · · · · · · · · · · · · · |                                             |                                                  |                   |               |

|  |                                                                                                    | T                                                                                                    |                                                                                                    |  |  |  |
|--|----------------------------------------------------------------------------------------------------|----------------------------------------------------------------------------------------------------|----------------------------------------------------------------------------------------------------|--|--|--|
|  | зайдите в раздел «Риски<br>бизнеса: проверь себя и<br>контрагента»                                  |                                                                                                    | Сервисы ><br>Уплата налогов и пошлин<br>Грозрачный бизнес<br>Вы<br>рес                                                                                                    |  |  |  |
|  | Заполните открывшуюся<br>форму и нажмите кнопку<br>«Найти».<br>Система сгенерирует вам<br>документ. | KPAI<br>no<br>or<br>BBE/J<br>Listep                                                                                                    | Image: Image: Image |  |  |  |
|  | Заполните в точном                                                                                  |                                                                                                    |                                                                                                    |  |  |  |
|  | соответствии с выпиской<br>из ЕГРЮЛ поля вкладки<br>«Организация»:                                  |                                                                                                    |                                                                                                    |  |  |  |
|  | - 1. ИНН                                                                                            |                                                                                                    |                                                                                                    |  |  |  |
|  | - 3. Организационно-                                                                                |                                                                                                    |                                                                                                    |  |  |  |
|  | правовая форма и полное                                                                             |                                                                                                    |                                                                                                    |  |  |  |
|  | название организации в                                                                              |                                                                                                    |                                                                                                    |  |  |  |
|  | соответствии с выпиской из                                                                          |                                                                                                    |                                                                                                    |  |  |  |
|  | ЕГРЮЛ:                                                                                              |                                                                                                    |                                                                                                    |  |  |  |
|  | - 9. Юридический адрес                                                                              |                                                                                                    |                                                                                                    |  |  |  |
|  | организации (структурного                                                                           |                                                                                                    |                                                                                                    |  |  |  |
|  | подразделения):                                                                                     |                                                                                                    |                                                                                                    |  |  |  |
|  | - 14. ФИО руководителя                                                                              |                                                                                                    |                                                                                                    |  |  |  |
|  | организации                                                                                         |                                                                                                    |                                                                                                    |  |  |  |
|  | - 16. Должность                                                                                     |                                                                                                    |                                                                                                    |  |  |  |
|  | руководителя организации                                                                            |                                                                                                    |                                                                                                    |  |  |  |
|  | В поле 23. «Выписка                                                                                 |                                                                                                    |                                                                                                    |  |  |  |
|  | ЕГРЮЛ» загрузите скан                                                                               |                                                                                                    |                                                                                                    |  |  |  |
|  | выписки из ЕГРЮЛ,                                                                                   |                                                                                                    |                                                                                                    |  |  |  |
|  | скаченной с сайта nalog.ru                                                                          |                                                                                                    |                                                                                                    |  |  |  |
|  | Заполните остальные поля                                                                            |                                                                                                    |                                                                                                    |  |  |  |
|  | вкладки «Организация»                                                                               | 2.0                                                                                                    |                                                                                                    |  |  |  |
|  | Поле 2. «Виды организаций»<br>Выбираете подходящий<br>вариант из выпадающего<br>меню.               | <ol> <li>Виды организаций: *</li> <li>ационно-правовая форма и<br/>ое название организации в<br/>зии с выпиской из ЕГРЮЛ: *</li> </ol> | Выберите вид организации<br>Выберите вид организации<br>Организации дошкольного спитания<br>Организации среднего и среднего специального образования<br>Организации высшего профессионального образования<br>Организации дополнительного образования<br>Организации дополнительного образования<br>Детские Приюты, Детские пансионы<br>Детские дома, детские интернаты<br>Коммерческие организации и Индивидуальные предприниматели<br>Отделы местных и регональных администраций<br>Отделы синодальные и отделы епархиальных управлений<br>Приходы, монастыри, братства, подворья, общины<br>Фонды, некоммерческие партнерства, общественные организации и т.д.<br>Библиотериа Мизеи Театры. Филоромонии Лока и и т.д.                                                                                                    |  |  |  |
|  |                                                                                                    | В поле необхоли                                                                                                    | ы ынолиотеки Мизеи Геатры Филармонии Ломакильтиры и т л<br>КМО ВНЕСТИ СОКращенное название                                                                                                    |  |  |  |
|  | -                                                                                                   | организации.                                                                                                    | T                                                                                                    |  |  |  |
|  | Поле 4. «Сокращенное название организации»                                                          | Можно использовать:                                                                                                    |                                                                                                    |  |  |  |
|  |                                                                                                    | • сокращенное название организации из ЕГРЮЛ                                                                                            |                                                                                                    |  |  |  |
|  |                                                                                                    | • общепринятое название организации (например, Собор                                                                                   |                                                                                                    |  |  |  |
|  |                                                                                                    | ·^                                                                                                    |                                                                                                    |  |  |  |

|                                                                                                    | Поле 5. «Являетес<br>структурным<br>подразделением<br>организации,<br>непосредственно<br>реализующим про<br>филиал без образс<br>юридического лип<br>департамент, факу<br>т.д.)»                                                                                    | ь ли вы<br>ект (отдел,<br>рвания<br>ца,<br>ультет и                                                                  | Покрекак С<br>поле у<br>Выбе<br>Выбе<br>Являе<br>Не яв<br>Если от е<br>вариант<br>Если от е<br>выпадаю<br>структур<br>организа<br>Извещен<br>грантово | ова Пресвятой Богородици<br>обор Василия Блаженного<br>употреблять именно это н<br>рите<br>рите<br>емся структурным подразд<br>иляемся структурным подразд<br>одной организации подает<br>одной организации подает<br>ощем меню необходимо ви<br>оным подразделением» (У<br>щия может предоставить в<br>ии об объявлении междун<br>ого конкурса «ПРАВОСЛА | ы, что на Рву более известен<br>), и поэтому стоит в данном<br>азвание)<br>целением<br>азделением<br>тся одна заявка, выбираете<br>м подразделением»<br>гся две или более заявок, в<br>ыбрать вариант «Являемся<br>словия, при которых одна<br>несколько заявок, указаны в<br>народного открытого<br>АВНАЯ ИНИЦИАТИВА - |
|----------------------------------------------------------------------------------------------------|----------------------------------------------------------------------------------------------------|----------------------------------------------------------------------------------------------------|----------------------------------------------------------------------------------------------------|----------------------------------------------------------------------------------------------------|----------------------------------------------------------------------------------------------------|
|                                                                                                    | Если выбран вари                                                                                                    | ант «Являем                                                                                                    | 2024»)                                                                                                    | иным полизалелением»                                                                                                    |                                                                                                    |
|                                                                                                    |                                                                                                    |                                                                                                    | ым                                                                                                    | рным подразделением//                                                                                                    |                                                                                                    |
|                                                                                                    | в открывшемся<br>необходимо указа<br>этого подразделен<br>которого подается<br>Одно структурное<br>подразделение мо<br>предоставить одну<br>в п.5.2 подкреп<br>документа, подтве<br>статус структурно<br>подразделения (Ус<br>Штатное расписан<br>Распоряжение и т. | поле<br>гь название<br>ия, от<br>заявка.<br>жет<br>у заявку.<br>ить копию<br>ерждающий<br>го<br>став,<br>иие,<br>п.) | ым<br>ии,<br>экт<br>ия<br>нт,<br>)?*<br>эго<br>а:*                                                                                                    | Являемся структурным подразделени<br>Поле обязательное для заполнения<br>Департамент образования и нау<br>Осталось символов: 1150<br>Поле обязательное для заполнения<br>умент подтверждающий статус<br>структурного подразделения<br>организации (файл): *                                                                                               | іем<br>"КИ АНО "Просвещение"<br>Прикрепить файл<br>Поле обязательное для заполнения<br>Загрузка файла может занять от 2 секунд до 2<br>Прикрепить можно не больше 1 файла<br>Размер файла не более 15 мб<br>Тип файла только pdf                                                                                        |
|                                                                                                    | Поле 6. «Тип орга                                                                                                    | низации»                                                                                                    | Из выпад                                                                                                    | дающего меню выберите і                                                                                                    | подходящий вариант                                                                                                    |
|                                                                                                    | 6. Тип организации: * Е<br>В<br>разования организации: * Е                                                                                                    | Выбрать Тип<br>Выбрать Тип<br>осударственные и м<br>Религиозные правос<br>Некоммерческие орг<br>изнес организации    | луниципальные<br>лавные органи:<br>анизации<br>и индивидуаль                                                                                          | •<br>Санизации<br>зации<br>оные предприниматели                                                                                                    | · · · · · · · · · · · · · · · · · · ·                                                                                                    |
| Данны<br>оргНе<br>оргНе<br>отская<br>религиозной организацией<br>(файл)»<br>Важн<br>свяще<br>партн |                                                                                                    |                                                                                                    | Данный<br>оргНере.<br>отсканир<br>религиоз<br>уполном<br>Важно!<br>священн<br>партнеро                                                                | пункт будет не будет вып<br>лигиозные организации об<br>оованное официальное пис<br>зной организации подписа<br>оченным лицом и скрепла<br>Общие слова поддержки и<br>ика не являются письмом<br>стве!                                                                                                    | адать для религиозных<br>бязаны предоставить<br>сьмо православной<br>иное ее руководителем или<br>енное печатью.<br>или благословение<br>, свидетельствующим о                                                                                                    |

|                                                                                   |                                                                                                    | В письме должна содержаться информация о конкретных<br>формах участия представителей религиозной организации в<br>проекте, например, обращения священника с приветственным<br>словом перед участниками мероприятий проекта;<br>сопровождение участников паломнических поездок;<br>проведение тематических встреч с благополучателями;<br>выполнение роли консультанта по конкретным вопросам;<br>участие в проекте в роли специалиста, в том числе - светского;<br>различные формы окормления благополучателей проекта, и<br>т.п. |                                                                                                  |                                                                                                    |                                                                                                    |                                                                                                    |
|-----------------------------------------------------------------------------------|----------------------------------------------------------------------------------------------------|----------------------------------------------------------------------------------------------------|--------------------------------------------------------------------------------------------------|----------------------------------------------------------------------------------------------------|----------------------------------------------------------------------------------------------------|----------------------------------------------------------------------------------------------------|
| Поле 7.                                                                           | «Страна                                                                                                 | Выберите ст                                                                                                    | рану из ві                                                                                       | ыпадающег                                                                                                    | о меню                                                                                                    |                                                                                                    |
| располо                                                                           | жения организации»                                                                                      |                                                                                                    |                                                                                                  |                                                                                                    |                                                                                                    |                                                                                                    |
| 7.                                                                                | Страна расположения                                                                                     | і организации                                                                                                    | 1:* Вь                                                                                           | іберите стр                                                                                                    | ану                                                                                                    |                                                                                                    |
|                                                                                   |                                                                                                    |                                                                                                    | Вь                                                                                               | іберите стр                                                                                                    | рану                                                                                                    |                                                                                                    |
|                                                                                   |                                                                                                    |                                                                                                    | Po                                                                                               | ссийская Ф                                                                                                    | >едерация                                                                                                    |                                                                                                    |
|                                                                                   |                                                                                                    |                                                                                                    | Аб                                                                                               | хазия                                                                                                    |                                                                                                    |                                                                                                    |
| Поле 8.<br>прожива<br>населени                                                    | «Численность<br>нощих в вашем<br>ном пункте»                                                            | 8. Чис                                                                                                    | ленность прожи<br>насе<br>Юридический ад<br>(структурного г                                      | вающих в вашем<br>ленном пункте: *<br>рес организации<br>юдразделения): *                                                                                                    | Выбрать Численнос<br>Выбрать Численнос<br>до 50000 чел<br>от 50000 до 100000<br>от 100000 до 25000<br>от 250000 до 50000<br>от 500000 до 10000<br>свыше 1000000 чел                                                                                                    | ть населения<br>сть населения<br>чел<br>0 чел<br>00 чел                                                                                                    |
|                                                                                   |                                                                                                    | Чтобы уточн<br>населенном<br>на сайт Вики                                                                                                    | ить чилен<br>пункте, ма<br>ипедия-> 1                                                            | нность прож<br>ожно обрат<br>Тоиск->                                                                                                    | кивающих в е<br>иться                                                                                                    | зашем                                                                                                    |
|                                                                                   |                                                                                                    |                                                                                                    |                                                                                                  | Дера<br>Медая<br>Сурана<br>Сурбъект Федерации<br>униципальный райин<br>Сельское поселение<br>Координаты<br>Площадь<br>Высота центра<br>Население<br>Часовой пояс<br>Почтовый индекс<br>Автомобильный код<br>Код ОКАТО<br>Код ОКТМО                                                                                                    | ВВНЯ<br>Россия<br>Нов продская область<br>Пестовский<br>Охонское<br>↓ 58°33 38° с. ш.<br>35°30 ч41° в. д. (€) (0) (0)<br>0,203 км²<br>158 м<br>60 человек (2010)<br>UTC+3<br>174521<br>53<br>49 232 831 017 €²<br>49 632 431 156 €²                                                                                                    |                                                                                                    |
| Поля<br>10. «Фан<br>организа<br>подраздч<br>и<br>11. «Адр<br>отправлч<br>подраздч | стический адрес<br>ации (структурного<br>еления)»<br>рес для почтовых<br>ений (структурного<br>еления)» | Если Фактич<br>\ или с<br>инструментс<br>автоматичес                                                                                                    | ческий ад<br>Почтовн<br>ом «Копиј<br>ки.<br>почески адес организаци<br>крупурного подазделения:* | рес совпада<br>ли адресо<br>овать» и и<br>12242<br>Уикца (проспект, переулок и т.д.)<br>Друкиенчиковская<br>Кортус (строенке)<br>1<br>Которовать Пы мажите соптира<br>Кортус (строенке)<br>1<br>Кортус (строенке)<br>1<br>Кортус (строенке)<br>С | асет с Юридича<br>ом можно<br>информация (<br>мосан<br>нокерде<br>за<br>карты<br>аль данное из раздела Юридический адрес<br>барты<br>карты<br>исселено<br>нокерде<br>за<br>карты<br>носан<br>нокерде<br>за<br>карты<br>носан<br>нокерде<br>за<br>карты<br>носан<br>нокерде<br>за<br>карты<br>носан<br>нокерде<br>за<br>карты<br>носан<br>нокерде<br>за<br>карты<br>носан<br>нокерде<br>за<br>карты<br>носан<br>нокерде<br>за<br>карты<br>носан<br>нокерде<br>за<br>карты<br>носан<br>носан<br>нокерде<br>за<br>карты<br>носан<br>нокерде<br>за<br>карты<br>носан<br>нокерде<br>за<br>карты<br>носан<br>нокерде<br>носан<br>нокерде<br>носан<br>нокерде<br>носан<br>нокерде<br>носан<br>нокерде<br>носан<br>нокерде<br>носан<br>нокерде<br>носан<br>нокерде<br>носан<br>нокерде<br>носан<br>носан<br>нокерде<br>носан<br>носан<br>но<br>носан<br>но<br>но<br>носан<br>но<br>носан<br>но<br>но<br>но<br>носан<br>носан<br>но<br>но<br>носан<br>но<br>но<br>но<br>но<br>но<br>но<br>но<br>но<br>но<br>но<br>но<br>но<br>но | воспользуйтесь<br>Будет перенесснаа<br>(будет перенесснаа<br>(будет перенесснаа)<br>(будет перенесснаа<br>(будет перенесснаа<br>(будет перенессна |

| Поля<br>12. «Митрополия» и<br>13. «Епархия» |                            | Уточнит<br>у свящел<br>координ<br>Список р<br>Если в<br>заявляет | е названия мит<br>нника, или обр<br>атору конкурса<br>региональных к<br>данном регис<br>ся так:<br>12. Митрополия:* | рополии и епархии в ближайшем храме<br>атитесь за помощью к епархиальному<br>(см. сайт pravkonkurs.ru -> Контакты -><br>оординционных центров).<br>оне митрополия не создана, форма<br>нет<br>Осталось символов: 97<br>Поле обязательное для заполнения |  |  |
|---------------------------------------------|----------------------------|------------------------------------------------------------------|----------------------------------------------------------------------------------------------------|----------------------------------------------------------------------------------------------------|--|--|
|                                             |                            |                                                                  | 13. Епархия:*                                                                                                    | Йошкар- <mark>Олинская и Марийская</mark><br>Осталось символов: 73<br>Поле обязательное для заполнения                                                                                                    |  |  |
|                                             | Поле 15 "Имя и Сан (лля    | Если рук                                                         | оволитель орга                                                                                                    | низации-заявителя указанный в                                                                                                    |  |  |
|                                             | белого луховенства) Имя и  | COOTRETC                                                         | твии с ЕГРЮП                                                                                                    | p = 1/2 wyopuoe mulo ueofyomuo                                                                                                    |  |  |
|                                             | ослого духовенства): имя и |                                                                  |                                                                                                    | в п.тч – духовное лицо, необходимо                                                                                                    |  |  |
|                                             | степень пострига для       | заполни                                                          | гь данное поле.                                                                                                    |                                                                                                    |  |  |
|                                             | монашествующих»            | В проти                                                          | вном случае в п                                                                                                    | оле нужно написать – «нет»                                                                                                    |  |  |
|                                             | Поля                       | Желател                                                          | ьно, чтобы Кон                                                                                                    | тактный телефон и Мобильный                                                                                                    |  |  |
|                                             | 17. «Контактный телефон    | телефон                                                          | руководителя с                                                                                                    | рганизации различались.                                                                                                    |  |  |
|                                             | руководителя организации»  | Адрес эл                                                         | ектронной почт                                                                                                    | гы руководителя организации должен                                                                                                    |  |  |
|                                             | 18. «Мобильный телефон     | быть пос                                                         | тоянно использ                                                                                                    | зуемый руководителем проекта.                                                                                                    |  |  |
|                                             | руководителя организации»  |                                                                  |                                                                                                    |                                                                                                    |  |  |
|                                             | 19. «Электронная почта     |                                                                  |                                                                                                    |                                                                                                    |  |  |
|                                             | руководителя организации»  |                                                                  |                                                                                                    |                                                                                                    |  |  |
|                                             | Поля                       | Желател                                                          | ьно, чтобы ном                                                                                                    | ер телефона организации и алрес                                                                                                    |  |  |
|                                             | 20 «Телефон организации»   | электрон                                                         | ной почты отп                                                                                                    | ичались от телефона и почты                                                                                                    |  |  |
|                                             | 21. «Электронная почта     | руковолі                                                         | ителя проекта.                                                                                                    |                                                                                                    |  |  |
|                                             | организации»               | руковод                                                          | in our inpoortion                                                                                                   |                                                                                                    |  |  |
|                                             | Поле 22 «Сайт организации  | Если у о                                                         | пганизации ест                                                                                                    | ь и сайт и странички в социальных                                                                                                    |  |  |
|                                             | или страница в социальной  | сетях необхолимо указать все адреса                              |                                                                                                    |                                                                                                    |  |  |
|                                             | сети»                      | ••••                                                             | oonogiinio ykust                                                                                                    | and bee appeed.                                                                                                    |  |  |
|                                             |                            | Rawno!                                                           |                                                                                                    |                                                                                                    |  |  |
|                                             | Поле 24. «Справка из       | В ланно.                                                         |                                                                                                    | астарление Спрарки об отсутстрии                                                                                                    |  |  |
|                                             | налоговой об отсутствии    | В данном конкурсе предоставление Справки об отсутствии           |                                                                                                    |                                                                                                    |  |  |
|                                             | задолженности по налогам и | Задолжен                                                         |                                                                                                    |                                                                                                    |  |  |
|                                             | сборам (файл)»             | Б СВЯЗИ (                                                        |                                                                                                    | является обязательным для заполнения,                                                                                                    |  |  |
|                                             | Поля                       | подгрузи                                                         |                                                                                                    |                                                                                                    |  |  |
|                                             |                            | пожалуи                                                          | иста, внесите в у                                                                                                   | указанные поля информацию по                                                                                                    |  |  |
|                                             |                            |                                                                  | у бухгалтеру.                                                                                                    |                                                                                                    |  |  |
|                                             | оухгалтера организации     | ЕСЛИ РУН                                                         | соводитель орга                                                                                                    | низации возложил на сеоя ооязанности                                                                                                    |  |  |
|                                             | структурного               | главного                                                         | о оухгалера, в ун                                                                                                   | казанные поля вносится информация о                                                                                                    |  |  |
|                                             | подразделения)»            | руководі                                                         | ителе.                                                                                                    |                                                                                                    |  |  |
|                                             | 27. «Контактный телефон    | Если бух                                                         | кгалтерское соп                                                                                                    | ровождение организации передано на                                                                                                    |  |  |
|                                             | главного бухгалтера        | аутсорси                                                         | інг, в п.26 указь                                                                                                   | вается название соответствующей                                                                                                    |  |  |
|                                             | (структурного              | аутсорси                                                         | нговой кампан                                                                                                    | ии, а в пп.27-29 – контактные данные                                                                                                    |  |  |
|                                             | подразделения)»            | кампани                                                          | И.                                                                                                    |                                                                                                    |  |  |
|                                             | 28. «Мобильный телефон     |                                                                  |                                                                                                    |                                                                                                    |  |  |
|                                             | главного бухгалтера        |                                                                  |                                                                                                    |                                                                                                    |  |  |
|                                             | (структурного              |                                                                  |                                                                                                    |                                                                                                    |  |  |
|                                             | подразделения)»            |                                                                  |                                                                                                    |                                                                                                    |  |  |
|                                             | 29. «Электронная почта     |                                                                  |                                                                                                    |                                                                                                    |  |  |
|                                             | главного бухгалтера        |                                                                  |                                                                                                    |                                                                                                    |  |  |
|                                             | (структурного              |                                                                  |                                                                                                    |                                                                                                    |  |  |
|                                             | подразделения)»            |                                                                  |                                                                                                    |                                                                                                    |  |  |

|                                                   | Дайте краткую информацию об опыте организации или                   |  |  |  |  |  |
|---------------------------------------------------|---------------------------------------------------------------------|--|--|--|--|--|
|                                                   | проектной каманды в сфере социального проектирования.               |  |  |  |  |  |
|                                                   | Укажите:                                                            |  |  |  |  |  |
|                                                   | • на опыт реализации проектов, получивших грантовую                 |  |  |  |  |  |
|                                                   | поддержку;                                                          |  |  |  |  |  |
| Поле 30. «Информация о                            | • на полученные экспертную, профессиональную,                       |  |  |  |  |  |
| потенциале и опыте                                | административную и т.п. оценку социально                            |  |  |  |  |  |
| заявителя в сфере                                 | <ul> <li>на побелы в конкурсе «Православная инициатива»:</li> </ul> |  |  |  |  |  |
| социального проектирования                        | • на успешный опыт привлечения ресурсов на ранее                    |  |  |  |  |  |
| для реализации заявленного                        | реализованные проекты.                                              |  |  |  |  |  |
| проекта»                                          | О потенциале заявителей могут свидетельствовать опыт                |  |  |  |  |  |
|                                                   | профессиональной деятельности, совпадающий с                        |  |  |  |  |  |
|                                                   | деятельностью по проекту, образование, квалификация и опыт          |  |  |  |  |  |
|                                                   | работы сотрудников проекта, ресурсы (от финансовых до               |  |  |  |  |  |
|                                                   | интеллектуальных), которые заявитель может привлечь в               |  |  |  |  |  |
| Пона 21 /Матариани                                |                                                                     |  |  |  |  |  |
| поле 51. «материалы,<br>характеризующие потенциал | и опыт заявителя                                                    |  |  |  |  |  |
| и опыт заявителя (грамоты.                        | Если никаких материалов для размешения нет, и с учетом того.        |  |  |  |  |  |
| сертификаты,                                      | что поле является обязательным для заполнения, подгрузите,          |  |  |  |  |  |
| благодарственные письма и                         | пожалуйста, в поле любой файл в формате PDF.                        |  |  |  |  |  |
| т.п.)»                                            |                                                                     |  |  |  |  |  |
| Заполняем поле                                    |                                                                     |  |  |  |  |  |
| <br>«Календарный план»                            | M                                                                   |  |  |  |  |  |
|                                                   | Календарный план по заявке                                          |  |  |  |  |  |
| Во вкладке Календарный                            |                                                                     |  |  |  |  |  |
| план нужно указать                                | Заявка Календарный план Бюджет П                                    |  |  |  |  |  |
| конкретные мероприятия                            |                                                                     |  |  |  |  |  |
| проекта и задать даты                             | Добавить мероприятие Задать дату отчетов                            |  |  |  |  |  |
|                                                   | $\mathbf{k}$                                                        |  |  |  |  |  |
| <br>UTOFLI ROFARMEL                               |                                                                     |  |  |  |  |  |
| мероприятие:                                      |                                                                     |  |  |  |  |  |
|                                                   | и Лобавить мероприятие                                              |  |  |  |  |  |
|                                                   | Залача (заполняются в заявке)                                       |  |  |  |  |  |
|                                                   | Выберите задачу                                                     |  |  |  |  |  |
|                                                   | Тип<br>Выбелите тип мероприятия                                     |  |  |  |  |  |
|                                                   | мероприятие                                                         |  |  |  |  |  |
| Нажимаем на кнопку                                |                                                                     |  |  |  |  |  |
| «Добавить мероприятие» и                          | Дата начала                                                         |  |  |  |  |  |
| заполняем открывшуюся                             |                                                                     |  |  |  |  |  |
| форму:                                            | Дата завершения                                                     |  |  |  |  |  |
|                                                   | Ожидаемые итоги                                                     |  |  |  |  |  |
|                                                   |                                                                     |  |  |  |  |  |
|                                                   |                                                                     |  |  |  |  |  |
|                                                   | Создать                                                             |  |  |  |  |  |
|                                                   | Из вышалающего меню выбираем залацу, на решение которой             |  |  |  |  |  |
|                                                   | направлено ланное мероприятие.                                      |  |  |  |  |  |
| Поле «Задача»                                     | Важно! Задачи перенесены в выпадающее меню из поля 14.              |  |  |  |  |  |
|                                                   | «Задачи, которые планируется решить в рамках проекта»,              |  |  |  |  |  |
|                                                   | вкладка Проект.                                                     |  |  |  |  |  |

|  |                           | Важно! Если после заполнения формы Календарного плана, вы                                   |  |  |  |  |
|--|---------------------------|---------------------------------------------------------------------------------------------|--|--|--|--|
|  |                           | вернетесь к релактированию Залачи, к которой относится                                      |  |  |  |  |
|  |                           | ланное мероприятие вся информация по ланному                                                |  |  |  |  |
|  |                           | мероприятию пропадет                                                                        |  |  |  |  |
|  |                           | Возможна ситуации когда:                                                                    |  |  |  |  |
|  |                           |                                                                                             |  |  |  |  |
|  |                           | • не все поставленные задачи будут раскрыты через                                           |  |  |  |  |
|  |                           | мероприятия. Следует убрать лишние задачи из вкладки                                        |  |  |  |  |
|  |                           |                                                                                             |  |  |  |  |
|  |                           | • отдельные мероприятия оудут решать несколько задач.                                       |  |  |  |  |
|  |                           | Из выпалающего меню выбираете Тип мероприятия:                                              |  |  |  |  |
|  |                           |                                                                                             |  |  |  |  |
|  |                           | дооавить мероприятие                                                                        |  |  |  |  |
|  |                           | Задача (заполняются в заявке)                                                               |  |  |  |  |
|  | Поле «Тип»                | высерите задачу                                                                             |  |  |  |  |
|  |                           | Тип                                                                                         |  |  |  |  |
|  |                           | Выберите тип мероприятия                                                                    |  |  |  |  |
|  |                           | Выберите тип мероприятия                                                                    |  |  |  |  |
|  |                           | Мероприятия, направленные на решение данной задачи 😽<br>Информационное сопровождение        |  |  |  |  |
|  |                           | Организационное сопровождение                                                               |  |  |  |  |
|  |                           | Важно!                                                                                      |  |  |  |  |
|  |                           | Мероприятия, независимо от Типа (Направленные на решение                                    |  |  |  |  |
|  |                           | данной задачи; Информационные или Организационные)                                          |  |  |  |  |
|  |                           | следует вносить в Календарный план, если они значимы для                                    |  |  |  |  |
|  |                           | проекта, являются ключевыми с точки зрения решения залач.                                   |  |  |  |  |
|  |                           | Пример:                                                                                     |  |  |  |  |
|  |                           | • Благотворительная акция – значимое мероприятие, но                                        |  |  |  |  |
|  | Поле «Мероприятие»        | Собрание оргкомитета по вопросу разработки Положения о                                      |  |  |  |  |
|  |                           | Благотворительной акили - второстепенное                                                    |  |  |  |  |
|  |                           | • Открытие Кризисиого центра — знанимое мероприятие                                         |  |  |  |  |
|  |                           | • Открытие Призисного центра "значатое тероприлтие,<br>ио Ремонтные работы – еторостепенное |  |  |  |  |
|  |                           |                                                                                             |  |  |  |  |
|  |                           | • Проведение профильного лагеря – значимое мероприятие,                                     |  |  |  |  |
|  |                           | но и его Согласование в установленном поряоке – тоже                                        |  |  |  |  |
|  | Поля «Лата начала меропри | значимое мероприятие.<br>атия» и «Лата завершения мероприятия»:                             |  |  |  |  |
|  | Лата начала мероприятия - | <ul> <li>не ранее 01 мая 2024 г.</li> </ul>                                                 |  |  |  |  |
|  | Лата завершения           | <ul> <li>не позлнее 31 января 2025г.</li> </ul>                                             |  |  |  |  |
|  | мероприятия -             |                                                                                             |  |  |  |  |
|  | Максимальная              | • один календарный месяц.                                                                   |  |  |  |  |
|  | продолжительность         | Если мероприятие не имеет конкретных лат, или имеет                                         |  |  |  |  |
|  | мероприятия, которую      | большую длительность, необходимо задать временной                                           |  |  |  |  |
|  | можно установить -        | отрезок до завершения текущего месяца.                                                      |  |  |  |  |
|  | -                         | Если мероприятие начинается в одном месяце, а завершается в                                 |  |  |  |  |
|  |                           | другом, необходимо указывать конкретные даты.                                               |  |  |  |  |
|  | Заполняем поле «Ожи       | даемые итоги»:                                                                              |  |  |  |  |
|  | При заполнении поля       | Ожидаемый результат — это ответы на вопросы «Что будет                                      |  |  |  |  |
|  | «Ожидаемые итоги»         | сделано? Сколько?», «Что изменится? Как?», «Запланировано                                   |  |  |  |  |
|  | придерживайтесь следующей | ли участие представителей целевых групп и в каком                                           |  |  |  |  |
|  | информации:               | количестве?».                                                                               |  |  |  |  |
|  |                           | Индикаторы, по которым можно оценить мероприятие и их                                       |  |  |  |  |
|  |                           | значение (например: количество участников конференции – не                                  |  |  |  |  |
|  |                           | менее 100 человек; количество докладов, включенных в                                        |  |  |  |  |
|  |                           | сборник – не менее 3; тираж сборника – 1000 экз; количество                                 |  |  |  |  |
|  |                           | уникальных пользователей сайта – не менее 1000 в месяц;                                     |  |  |  |  |

|                                                                                                    |                                                                    |                                                                                        | количество проведенных семинаров – 2; разработанных<br>паломнических маршрутов – 1; участников паломнической<br>поездки – 52, из них детей-инвалидов - 5).<br>Источники информации, подтверждающие проведение<br>мероприятия (сообщения в СМИ и интернете, фотографии,<br>регистрационные списки, журналы учета и т.п.)<br>Пример формулировки: «Проведено не менее трех семинаров<br>для педагогов-психологов, в которых приняло участие не<br>менее 50 человек. Участники по итогам тестирования<br>повысили свои компетенции по работе с трудными |                                |                                                                                                    |             |  |
|----------------------------------------------------------------------------------------------------|--------------------------------------------------------------------|----------------------------------------------------------------------------------------|----------------------------------------------------------------------------------------------------|--------------------------------|----------------------------------------------------------------------------------------------------|-------------|--|
| Все поля форми                                                                                                    | 51 38                                                              | аполнены.                                                                              | Р                                                                                                    | едактироват                    | ть мероприятие 🛛 🗙                                                                                                    |             |  |
| Нажмите кнопн                                                                                                    | сy                                                                 |                                                                                        | 34                                                                                                    | адача                          |                                                                                                    |             |  |
| «Сохранить»                                                                                                    |                                                                    |                                                                                        |                                                                                                    | Организация и                  | проведение региональных детских художественных конкурсс 👻                                                                                                    |             |  |
|                                                                                                    |                                                                    |                                                                                        |                                                                                                    | ип<br>Мероприятия,             | направленные на решение данной задачи 🗸                                                                                                    |             |  |
|                                                                                                    |                                                                    |                                                                                        | н                                                                                                    | азвание событи                 | я                                                                                                    |             |  |
|                                                                                                    |                                                                    |                                                                                        | Д                                                                                                    | организация і                  | и проведение региональных детских художественных кон                                                                                                    |             |  |
|                                                                                                    |                                                                    |                                                                                        |                                                                                                    | 01.08.2021                     |                                                                                                    |             |  |
|                                                                                                    |                                                                    |                                                                                        | Д.                                                                                                    | ата окончания с                | обытия                                                                                                    |             |  |
|                                                                                                    |                                                                    |                                                                                        |                                                                                                    | 20.12.2021                     | 1                                                                                                    |             |  |
|                                                                                                    |                                                                    |                                                                                        |                                                                                                    | Будет организ<br>художественні | овано и проведено не менее 8 региональных детских ых конкурсов, в которых примут участие не менее 6000                                                                                                    |             |  |
|                                                                                                    |                                                                    |                                                                                        |                                                                                                    | детей. Будет о                 | рганизовано не менее 8 церемоний награждения                                                                                                    |             |  |
|                                                                                                    |                                                                    |                                                                                        |                                                                                                    | Сохрани                        | ИТЬ                                                                                                    |             |  |
|                                                                                                    |                                                                    |                                                                                        | I                                                                                                    |                                |                                                                                                    | I           |  |
| Календарный п                                                                                                    | лан                                                                | I                                                                                      |                                                                                                    |                                |                                                                                                    |             |  |
| <br>принимает тако                                                                                                    | ой е                                                               | вид:                                                                                   |                                                                                                    |                                |                                                                                                    |             |  |
|                                                                                                    | Ng                                                                 | <b>Мероприятия</b><br>Название                                                         | Дата начала                                                                                                    | Дата конца                     | Добавить м<br>Ожидаемые итоги                                                                                                    | лероприятие |  |
|                                                                                                    | 1.                                                                 | Формирование фотокружка                                                                | 25.09.2016                                                                                                    | 30.09.2016                     | Будет сформирован фотокружов, вкоторый войдут не менее 15<br>детей в возрасте 10-15 детей малообеспеченных и неплиных<br>семей. Подбор детей будет осуществляться при участии<br>сотрудников органов социальной защиты и опеки.<br>С ОО Фоторие Кирет заключен долгово денелы фотогтилии, что<br>сотрудников органов социальной защиты и опеки. | ×           |  |
|                                                                                                    | 2.                                                                 | Заключение договора аренды<br>фотостудии                                               | 25.09.2016                                                                                                    | 30.09.2016                     | позволит организовать работу фотокружка. Договор будет<br>заключен на льготных условиях, на 3 месяца, с правом<br>пролонгации.                                                                                                    | ×           |  |
|                                                                                                    | 3.                                                                 | Проведение занятий фотокрух                                                            | кка 01.10.2016                                                                                                    | 15.12.2016                     | Будут проведены заянники фотокружка, по авториском программе<br>фотографа, кл.п.н. старшего преподавателя ГИТИС А.Петрова.<br>Занятия кружка проводятся три раза в неделю, по 4<br>академических часа.                                                                                                    | ×           |  |
|                                                                                                    | 4.                                                                 | Показ выпускных фоторабот<br>участников кружка                                         | 19.12.2016                                                                                                    | 25.12.2016                     | рудет и разнозават и крантани показ вел усклетко, радо и участ покого<br>кружка (не менее 3 х работ в наминациях "Храм", "Репортяж из<br>храма", "Портрет"). В обсуждении работ примут участие<br>приглашенные руководителем кружа порфессиональные<br>фотографы и представители епархиального управления. В ходе                               | × ×         |  |
|                                                                                                    | 5.                                                                 | Итоговая пресс-конференция                                                             | 25.12.2016                                                                                                    | 25.12.2016                     | По итогам реализации проекта, в последнии день открытого<br>показа выпуснных работ участников фотокруках будет<br>проведена пресс-конференция для "бумажнык" и электронных<br>СМИ. Приглашения на конференцико будут отправлены не<br>менее чем в 25 СМИ. предарительное согласие бо участии в                                                  | ×           |  |
|                                                                                                    | 6.                                                                 | Паломническая поездка в Афо                                                            | н 30.09.2016                                                                                                    | 15.10.2016                     | Детям-инвалидам по зрению предоставлена уникальная<br>возможность - принять участие в адатированной для плодей с<br>проблемами зрения паломнической поездке в Афон. В<br>паломнической поездке в Афон приняли участие 52 паломника.<br>в т.ч 40 - дети- восгитанники Мнтерната № 3 для слепых и                                                 | ✓ ×         |  |
| <ul> <li>Для удал меропри восполь инструм на красн</li> <li>Для реда меропри восполь инструм «Каранд иоле»</li> </ul> | анна<br>пен<br>зуй<br>ент<br>ом<br>акти<br>яти<br>зуй<br>ент<br>аш | ия<br>ия<br>тесь<br>том «Крест<br>фоне».<br>ирования<br>ия<br>тесь<br>том<br>на желтом |                                                                                                    |                                | ×                                                                                                    |             |  |

| После того, как вы занесли<br>все мероприятия проекта в<br>Календарный план,<br>необходимо ЗАДАТЬ ДАТУ<br>ОТЧЕТА                                                                                                    | Заявка Календарный план Бюджет<br>Добавить мероприятие Задать дату отчетов                                                                                                    |
|----------------------------------------------------------------------------------------------------|----------------------------------------------------------------------------------------------------|
| Заполняем форму.<br>С помощью выпадающего<br>календаря задаем даты<br>промежуточного и итогового<br>отчета.                                                                                                    | Задать даты отчетов<br>Дата промежуточного отчета<br>2017 · Апр · •<br>Пн Br Cp Чr Пr C6 Bc<br>1 2<br>3 4 5 • 7 8 9<br>10 11 12 13 14 15 16<br>17 18 19 20 21 22 23<br>24 25 26 27 28 29 30 Pb 2016                                                                                                    |
| Дата предоставления промежут<br>Дата предоставления Итогово<br>завершения проекта.<br>Датой завершения проекта счи<br>Пример: для проектов, заверши<br>Итогового отчета – 10 февра.<br>Для редактирования даты<br>отчета нажмите кнопку<br>«Задать дату отчета»                                                                                                    | точного отчета должна быть не позднее 1 октября 2024 г.<br>ого отчета должна быть задана не позднее 10 дней после<br>тается день завершения последнего мероприятия.<br>ающихся 31 января 2024 г. крайняя дата предоставления<br>ля 2025 г.<br>Заявка Календарный план Бюджет<br>Добавить мероприятие Задать дату отчетов                                                                                                    |
| <ul> <li>Все ключевые<br/>мероприятия проекта<br/>заведены в<br/>Календарный план.</li> <li>Дата представления<br/>отчета задана.</li> <li>Календарный план<br/>заполнен.</li> </ul>                                                                                                    | ч<br>Переходите к заполнению вкладки «БЮДЖЕТ»                                                                                                    |
| Обратите внимание на<br>1) отсутствие корректных<br>практически не заполнены, либ<br>с какими мероприятиями кале<br>необходимо произвести, как ра<br>2) включение в бюджет расход<br>3) завышенная запрашиваемая<br>масштабом проекта;<br>4) несоответствие бюджета<br>предусмотрены расходы в<br>соответствующее календарном<br>персонала проекта по перио<br>проекта);<br>5) включение в бюджет приоб<br>индивидуального предпринима<br>объеме, превышающем 30%<br>комментарии на аффилировани<br>лица; | Заполнение вкладки «Бюджет»<br>типовые ошибки при составлении Бюджета проекта:<br>комментариев к указанным расходам (комментарии либо<br>бо содержат общие фразы; из комментариев сложно определить,<br>ендарного плана проекта связаны данные расходы, почему их<br>ассчитана стоимость, что входит в эти расходы);<br>ов, не предусмотренных условиями конкурса;<br>а сумма гранта, не соотносимая с заявленными результатами и<br>а календарному плану проекта (например, в бюджете<br>расчете на количество участников мероприятий, не<br>му плану, или расходы на аренду помещения и оплату труда<br>одам частично не соответствует длительности мероприятий<br>ретение товаров, работ, услуг у коммерческой организации или<br>ателя, аффилированных с заявителем или его руководством, в<br>запрашиваемого размера гранта (без прямого указания в<br>ность и без обоснования закупки именно у аффилированного |

| порталов в сети «Интернет».                                                                                                    | сувенирн                                       | ую продук                                                                          | цию.                                                                   |                                                                                  |                                                                       |                                              |  |
|----------------------------------------------------------------------------------------------------|------------------------------------------------|------------------------------------------------------------------------------------|------------------------------------------------------------------------|----------------------------------------------------------------------------------|-----------------------------------------------------------------------|----------------------------------------------|--|
| Бюджет<br><sub>Заявка №:</sub> <b>2400002</b>                                                                                                    |                                                |                                                                                    |                                                                        |                                                                                  |                                                                       |                                              |  |
| і Информация о проекте                                                                                                    | 🗢 Заявка                                       | а Календарн<br>план                                                                | ый Бюджет                                                              | Переписка До                                                                     | окументы                                                              |                                              |  |
| Бюджет Пилотного (локальног                                                                                                    | о) проекта                                     |                                                                                    |                                                                        |                                                                                  |                                                                       |                                              |  |
| Полная стоимость проекта(руб                                                                                                    | ):                                             |                                                                                    | 0                                                                      |                                                                                  |                                                                       |                                              |  |
| Имеющаяся сумма(руб):                                                                                                    |                                                |                                                                                    | 0                                                                      |                                                                                  |                                                                       |                                              |  |
| Запрашиваемая сумма (руб):                                                                                                    | Запрашиваемая сумма (руб): 0                   |                                                                                    |                                                                        |                                                                                  |                                                                       |                                              |  |
| 1.Оплата 2.Оборудование 3.<br>труда                                                                                                    | Аренда<br>мешений ко                           | 4.Связь и                                                                          | 5.Расходные                                                            | 6.Типографски<br>расхолы                                                         | е 7.Расходы мероприят                                                 | на 8.Услуги<br>ия банка                      |  |
| 1.1 Оплата труда штатных                                                                                                    | сотрудни                                       | (OB                                                                                |                                                                        | FH                                                                               |                                                                       |                                              |  |
| птоплата труда штатных                                                                                                    | сотрудни                                       |                                                                                    |                                                                        |                                                                                  |                                                                       |                                              |  |
| Должность по проекту, ФИО исп                                                                                                    | олнителя (<br>(                                | Оплата труда<br>при условии<br>полной                                              | Занятость в<br>проекте, %                                              | Оплата труда<br>по проекту, г<br>руб/мес.                                        | Занятость в<br>проекте, мес.                                          | Всего, руб.                                  |  |
| <ol> <li>Оплата труда</li> <li>Оборудование</li> <li>Аренда помещений</li> <li>Связь и коммуникаци</li> <li>Расходные материаль</li> <li>Типографские расход</li> <li>Расходы на мероприя</li> <li>Услуги банка</li> </ol> | И<br>1<br>Ы<br>ТИЯ                             |                                                                                    |                                                                        |                                                                                  |                                                                       |                                              |  |
| Общие замечания:                                                                                                    |                                                |                                                                                    |                                                                        |                                                                                  |                                                                       |                                              |  |
| Размер запрашиваемой суми<br>для различных типов прое<br>поддержки» Извещения об<br>«Православная инициатива                                                                                                    | мы (разме<br>ктов, указ<br>объявле<br>2024»    | р гранта) і<br>занный в і<br>нии между                                             | не может п<br>п. IV. «Тил<br>иародного                                 | ревышать м<br>пы проектов<br>открытого                                           | аксимальнь<br>и размер<br>грантового                                  | ий уровень<br>грантовой<br>конкурса          |  |
| Конкурс не устанавливает р бюджета.                                                                                                    | азмеры и                                       | доли распр                                                                         | еделения г                                                             | рантовых сро                                                                     | едств межд                                                            | у статьями                                   |  |
| Запрашиваемые средства г<br>необходимости в целях реал                                                                                                    | ранта дол<br>изации пр                         | жны быть<br>оекта.                                                                 | обоснован                                                              | ны как по р                                                                      | азмеру, таг                                                           | ки по их                                     |  |
| Собственные вклад в проект                                                                                                    | должен б                                       | быть не ме                                                                         | нее 25% от                                                             | размера зап                                                                      | рашиваемов                                                            | го гранта и                                  |  |
| должен соответствовать про                                                                                                    | екту.                                          |                                                                                    |                                                                        |                                                                                  |                                                                       |                                              |  |
| Статья «1.1. Оплата труда                                                                                                    |                                                |                                                                                    |                                                                        |                                                                                  |                                                                       |                                              |  |
| штатных сотрудников»<br>Статья и 1.2. Оплата тоула                                                                                                    |                                                |                                                                                    |                                                                        |                                                                                  |                                                                       |                                              |  |
| Привлеченных                                                                                                    |                                                |                                                                                    |                                                                        |                                                                                  |                                                                       |                                              |  |
| сотрудников»                                                                                                    |                                                |                                                                                    |                                                                        |                                                                                  |                                                                       |                                              |  |
| сотрудников»<br>Общие принципы:                                                                                                    | Не бын                                         | зает проект                                                                        | а без сотру                                                            | дников.                                                                          |                                                                       |                                              |  |
|                                                                                                    | Не бын<br>Внима<br>В обяз<br>он лич<br>отчето  | зает проект<br>ние!<br>анностях <u>р</u><br>но отвечае <sup>-</sup><br>в в соответ | а без руков<br>уководител<br>с за реализа<br>ствии с тре               | одителя и бу<br><u>я проекта</u> нес<br>щию проекта<br>бованиями н               | хгалтера пр<br>обходимо ул<br>и и предоста<br>астоящего Д             | юскта.<br>казать, что<br>вление<br>Цоговора. |  |
|                                                                                                    | В обяз<br>бухгал<br>настоя<br>гранта<br>соотве | анностях <u>б</u><br>тер лично о<br>щего Дого<br>, а также пр<br>тствии с тр       | ухгалтера п<br>обеспечива<br>вора в части<br>редоставлен<br>ебованиями | роекта необх<br>ет выполнени<br>и учета и расх<br>иия отчетности<br>и настоящего | кодимо указ<br>ие требован<br>ходования с<br>ги по гранту<br>Договора | ать, что<br>ий<br>редств<br>у в              |  |

| Для заполнения статьи<br>необходимо нажать кнопку<br>«+Добавить сотрудника»<br>Заполняем открывшуюся<br>форму (для штатных<br>сотрудников) |                                                                                                    | 1<br>π<br>1.<br>49<br>* Πρν                                                                                                    | . Сплата<br>2. Оборудс<br>20ллата труда. 1.1 Оп<br>2лжность по проекту, ФИО<br>Добавить сотрудник<br>мечание 1: Штатными сотрудни                                                                                                    | Вание З. Аренда<br>помещений<br>лата труда штатных<br>исполнителя Оплата тр<br>(при усло<br>полної<br>занятост<br>руб/ме<br>а<br>ками усекта могут быть талько                                                                                                    | 4, Свя<br>комм<br>и сотрудни<br>уда<br>а Занятс<br>проек<br>а<br>вы пока<br>вы пока                                                                                                    |                                                                                                    |  |
|----------------------------------------------------------------------------------------------------|----------------------------------------------------------------------------------------------------|----------------------------------------------------------------------------------------------------|----------------------------------------------------------------------------------------------------|----------------------------------------------------------------------------------------------------|----------------------------------------------------------------------------------------------------|----------------------------------------------------------------------------------------------------|--|
| <ul> <li>Добавление сотрудника для і<br/>р<br/>Должность по проекту, ФИО испол </li> </ul>                                                 | Пилотного<br>інителя                                                                                               | О (ЛОКАЛЬНОГО) Г<br>Оплата труда (при<br>условии полной<br>занятости), руб/мес.                                                                                                    | роекта № 1600(<br>Занятость в проекте,<br>%                                                                                                    | )38<br>Занятость в проекте,<br>мес.                                                                                                    | Х<br>Имеется у заявителя,<br>руб.                                                                                                    | n<br>a                                                                                                    |  |
| <ul> <li>Укажите сотрудника</li> <li>Обоснование реальной занятости в при</li> </ul>                                                       | ректе:                                                                                                    | 0<br>Комментарий: обо                                                                                                    | 0<br>основание реальной                                                                                                    | 0<br>і занятости в проект                                                                                                    | 0<br>re                                                                                                    |                                                                                                    |  |
| Обоснование базовой заработной плат                                                                                                    | ЪГ.                                                                                                    | и<br>Комментарий: обоснование базовой заработной платы сотрудника<br>и                                                                                                    |                                                                                                    |                                                                                                    |                                                                                                    |                                                                                                    |  |
| стоимость услуг.<br>9<br>Удержание НДФЛ:                                                                                                   | комментарий: удержание НДФЛ                                                                                        |                                                                                                    |                                                                                                    |                                                                                                    |                                                                                                    |                                                                                                    |  |
| ат<br>аг<br>га Сохранить                                                                                                    |                                                                                                    |                                                                                                    |                                                                                                    |                                                                                                    | <i>h</i>                                                                                                    | x                                                                                                    |  |
| Поле «Укажите сотрудника»                                                                                                    | •                                                                                                    | Указываетс<br>Указываетс                                                                                                    | я должность<br>я ФИО для н                                                                                                    | в проекте, а<br>хлючевых со                                                                                                    | а не в организа<br>трудников пр                                                                                                    | ации.<br>оекта.                                                                                                    |  |
| Поле «Обоснование реальной<br>занятости в проекте»                                                                                         | Внима<br>должн<br>сотруд<br>реали<br>сотруд<br>сотруд<br>внима<br>обосн-<br>«лич<br><i>отчен</i><br>Догова<br>«лич | ание! Рабо<br>ание! Рабо<br>астных о<br>дника в про<br>зации каких<br>цник, наприм<br>1) «психо<br>тренингов<br>всего 60 тр<br>2 раза в не<br>консультац<br>2) « мен<br>сценария «<br>еженеделы<br>сайте библ<br>читателей<br>Мариинскул<br>реализации<br>ание! Обяза<br>ованию заня<br><u>для руковор</u><br>ию отвечаен<br>ора.<br><u>для бухгалт</u><br>ию обеспечи | ота сотруд<br>бязанностей<br>екте! Необх<br>мероприят<br>мер:<br>олог ежемес<br>с детьми, по<br>с детьми, по<br>енингов; б)<br>оделю, по 1,<br>оделю, по 1,<br>оделю, п | <ul> <li>ника в</li> <li>не явл</li> <li>одимо указ</li> <li>ий будет за</li> <li>ячно провод</li> <li>о 2 часа ка</li> <li>идивидуа.</li> <li>часа, всего</li> <li>нимает уча</li> <li>нские встр</li> <li>ние информ</li> <li>отовит в</li> <li>готовит в</li> <li>то формат</li> <li>полнительны</li> <li>с требова</li> <li>инение требова</li> </ul> | рамках осн<br>ияется заня<br>ать, в подгот<br>адействован ;<br>дит: а)20 гру<br>ждое, ежене<br>пьных консуль<br>24 индивиду<br>стие в разри<br>ечи»; отвечи<br>ации о проен<br>опровождает<br>ноездке в М<br>публичный от<br>е»)<br>ые формулир-<br>ников:<br>па и предости<br>ниями наст | новных<br>тостью<br>говке и<br>данный<br>пповых<br>дельно,<br>таций,<br>альных<br>аботке<br>цет за<br>кте на<br>группу<br>Марфо-<br>ичет о<br>овки к<br>авление<br>оящего |  |

|                                              | Договора в части учета и расходования средств гранта, а                                                                                                    |                                                                                                    |  |  |  |  |  |  |  |
|----------------------------------------------|----------------------------------------------------------------------------------------------------|----------------------------------------------------------------------------------------------------|--|--|--|--|--|--|--|
|                                              | также предоставления отчетности по гранту в                                                                                                    |                                                                                                    |  |  |  |  |  |  |  |
|                                              | соответствии с требованиями                                                                                                    | настоящего Логовора »                                                                                           |  |  |  |  |  |  |  |
| Поле «Обоснование базовой заработной платы»  | <ul> <li>соответствии с треоованиями настоящего договора».</li> <li>Необходимо прокомментировать цифру, внесенную в столбец «Оплата труда (при условии полной занятости), руб.»:</li> <li>Если организация планирует компенсировать часть своих затрат на оплату сотрудника при его полной занятости и оплате в рамках проекта согласно штатного расписания, то в столбец вносится размер оплаты труда по штатному расписанию.</li> <li>Если организация будет доплачивать сотруднику за работу в проекте, в столбце указывается сумма Оплата по штатному расписанию+Доплата за работу в проекте.</li> </ul> |                                                                                                    |  |  |  |  |  |  |  |
|                                              |                                                                                                    |                                                                                                    |  |  |  |  |  |  |  |
| Поле «Стоимость услуг»                       | Показывается расчет заработной платы сотрудника, например:<br>«15000 руб\мес х 3 мес = 45000 руб., в том числе за счет<br>гранта – 30000 руб.»;<br>Обязательный текст:<br>«с суммы вознаграждения грантополучатель в качестве<br>налогового агента удерживает НДФЛ по налоговой ставке<br>13% (п.1, ст.224 НК РФ)».<br>Если с доходов сотрудника удерживается НДФЛ по иной                                                                                                    |                                                                                                    |  |  |  |  |  |  |  |
| Поле «Удержание НДФЛ»                        |                                                                                                    |                                                                                                    |  |  |  |  |  |  |  |
| Заполните верхнюю строку в<br>форме          | Должность по проекту, ФИО исполнителя                                                                                                    | Оплата труда (при Занятость в проекте, Занятость в условии полной % мес.                                        |  |  |  |  |  |  |  |
|                                              | Руководитель проекта Иванов Иван Иванов                                                                                                    | <mark>и</mark> 50000 50 9                                                                                       |  |  |  |  |  |  |  |
| После заполнения формы следует нажать кнопку | Добавление сотрудника для Пилотного (локальног                                                                                                    | р) проекта № 1600038 🗙 🖌                                                                                        |  |  |  |  |  |  |  |
| «Сохранить»                                  | Должность по проекту, ФИО исполнителя Оплата труда (г<br>условии полно<br>занятости), руб//                                                                                                    | ри Занятость в проекте, Занятость в проекте, Имеется у заявителя,<br>й % мес. pyб.<br>лес.                      |  |  |  |  |  |  |  |
|                                              | Руководитель проекта Иванов Иван Иванови 50000                                                                                                    | 50 9 10000                                                                                                    |  |  |  |  |  |  |  |
|                                              | Обоснование реальной занятости в проекте. соотвеча                                                                                                    | ет за реализацию проекта и предоставление отчетов в<br>с требованиями настоящего Договора<br>«                  |  |  |  |  |  |  |  |
|                                              | Обоснование базовой заработной платы: Базовая зараб<br>штатного расг<br>проекте.                                                                                                    | отная плата руководителя проекта - 25000 руб согласно<br>исания. Сотруднику устанавливается доплата за работу в |  |  |  |  |  |  |  |
|                                              | Стоимость услуг:<br>руб                                                                                                    | : x 0,5 x 9 мес = 225000 руб, в том числе за счет гранта – 10000 "                                              |  |  |  |  |  |  |  |
|                                              | Удержание НДФЛ: с суммы вознаграждения грантополучатель в качестве налогового агента<br>удерживает НДФЛ по налоговой ставке 13% (п.1, ст.224 НК РФ)                                                                                                    |                                                                                                    |  |  |  |  |  |  |  |
|                                              | Сохранить                                                                                                    | согрудника,                                                                                                    |  |  |  |  |  |  |  |
| Заполняем открывшуюся                        |                                                                                                    |                                                                                                    |  |  |  |  |  |  |  |
| форму (для привлеченных                      |                                                                                                    |                                                                                                    |  |  |  |  |  |  |  |

| Доба                                                                                              | вление должности для П                                                     | а 4                                                                                                    | тного (локального) проекта № 1600038 🛛 🗙                                                                                                    |                                                                                                    |                                                                                                    |                                                                                                    |                                                                                                    |  |  |
|---------------------------------------------------------------------------------------------------|----------------------------------------------------------------------------|----------------------------------------------------------------------------------------------------|----------------------------------------------------------------------------------------------------|----------------------------------------------------------------------------------------------------|----------------------------------------------------------------------------------------------------|----------------------------------------------------------------------------------------------------|----------------------------------------------------------------------------------------------------|--|--|
| IC I                                                                                              | Должность (вид работ)                                                      |                                                                                                    | Оплата труда, руб/<br>день (руб/час).                                                                                                    | Количество человек.                                                                                                    | Занятость в проекте<br>одного сотрудника,<br>дни (часы)                                                                      | Имеется у заявител<br>руб.                                                                               | <b>л</b> я,                                                                                                 |  |  |
| Укаж                                                                                              | ките должность, ФИО                                                        | 0                                                                                                    | 0                                                                                                    | 0                                                                                                    | 0                                                                                                    |                                                                                                    |                                                                                                    |  |  |
| Обосн                                                                                             | нование реальной занятости в прое                                          | ekte:                                                                                                    | Комментар <mark>ий:</mark> об                                                                                                    | основание реальної                                                                                                    | й занятости в проекто                                                                                                    | e                                                                                                    | 11                                                                                                    |  |  |
| б Стоим                                                                                           | иость услуг:                                                               |                                                                                                    | Комментарий: сто                                                                                                    | имость услуг                                                                                                    |                                                                                                    |                                                                                                    | 11                                                                                                    |  |  |
| н<br>н Удерж<br>я                                                                                 | кание НДФЛ:                                                                |                                                                                                    | Комментарий: удя                                                                                                    | ержание НДФЛ                                                                                                    |                                                                                                    |                                                                                                    | X                                                                                                    |  |  |
| r,                                                                                                | Сохранить                                                                  |                                                                                                    |                                                                                                    |                                                                                                    |                                                                                                    |                                                                                                    |                                                                                                    |  |  |
| Поле «Обос<br>занятости в                                                                         | нование реальной<br>проекте»                                               | Обрат<br>привл<br>– мес<br>привл<br>време<br>«пси<br>часа<br>будет<br>неделн                                                                                                    | ите внима<br>еченных сот<br>яц, час, ме<br>еченного<br>нных показа<br>ихолог прово<br>каждое, еж<br>проводите<br>ю, по 1,5 час                                                                                          | ние, что<br>рудников мо<br>роприятие и<br>сотрудника<br>телей:<br>одит 25 груп<br>сенедельно, е<br>индивидуал<br>а, в течение | расчет заня<br>эжет быть в р<br>и т.п. Следон<br>обосновыв<br>пповых занят<br>всего 50 часо<br>льные консу.<br>10 недель, вс | атости в<br>различных<br>вательно, з<br>вается с<br>пий с дети<br>ов. Также<br>пьтации, л<br>его 30 часо | проекте<br>единицах<br>занятость<br>учетом<br><i>bми, по 2</i><br><i>психолог</i><br>2 <i>раза в</i><br>06» |  |  |
| Поле «Стои                                                                                        | мость услуг»                                                               | Дополнительно необходимо обосновать размер оплаты труда<br>привлеченного специалиста (сослаться на действующие<br>тарифы на аналогичные услуги в бюджетной сфере, либо на<br>сложившийся на региональном рынке аналогичных услуг<br>уровень оплаты труда, в том числе, по предложениям с сайтов |                                                                                                    |                                                                                                    |                                                                                                    |                                                                                                    |                                                                                                    |  |  |
| Поле «Удержание НДФЛ» (<br>к<br>н<br>н<br>н<br>н                                                  |                                                                            |                                                                                                    | Обязательный текст:<br>«с суммы вознаграждения грантополучатель в качестве<br>налогового агента удерживает НДФЛ по налоговой ставке<br>13% (п.1, ст.224 НК РФ)».<br>Если с доходов сотрудника удерживается НДФЛ по иной |                                                                                                    |                                                                                                    |                                                                                                    |                                                                                                    |  |  |
| Статья «1.3<br>ФОТ»                                                                               | 3. Отчисления с                                                            |                                                                                                    |                                                                                                    |                                                                                                    | ¥                                                                                                    | •                                                                                                    |                                                                                                    |  |  |
| Используем                                                                                        | инструмент                                                                 | 1.3. Отчис                                                                                                    | ления с ФОТ                                                                                                    |                                                                                                    |                                                                                                    |                                                                                                    |                                                                                                    |  |  |
| «Карандаш                                                                                         | на желтом поле»                                                            |                                                                                                    | Единый социал                                                                                                    | ьный налог.                                                                                                    | % Всего,<br>отчислений                                                                                                    | руб. Имеется у Треб<br>заявителя, р                                                                      | уется,<br>уб.                                                                                               |  |  |
|                                                                                                   |                                                                            | Отчисления с<br>Отчисления с<br>Отчисления о<br>Отчисления о<br>Итого:                                                                                                    | ФОТ штатных сотрудников проем<br>ФОТ привлеченных специалисто<br>ФОТ штатных сотрудников проем<br>ФОТ привлеченных специалисто                                                                                          | та<br>в проекта<br>ста:<br>в проекта:                                                                                         | 0.00 0.00                                                                                                    | 0 0.00 0<br>0 0.00 0<br>0 0.00 0<br>0 0.00 0                                                             | .00                                                                                                    |  |  |
| В открывше<br>указываем п<br>отчислений<br>и привлечен<br>сотрудников<br>в организац              | ейся форме<br>процент<br>с ФОТ штатных<br>нных<br>в, установленный<br>ии.  | 3a<br>Ecr<br>C<br>O                                                                                                    | адайте отчисления<br>и вводимое вами значения<br>тчисления с ФОТ штатных<br>тчисления с ФОТ привлече                                                                                                    | на ФОТ<br>е не целое число, то десяты<br>Единый социальный н<br>сотрудников проекта<br>нных специалистов проект               | е и сотые доли процента вва<br>налог<br>а                                                                                    | одите через точку.<br>% отчис.<br>0.0<br>0.0                                                             | лений<br>0<br>0                                                                                             |  |  |
| Стандартны<br>отчислений<br>- для штатни<br>составляет 3<br>- для привле<br>сотрудников<br>30,0%. | ій размер<br>с ФОТ:<br>ых сотрудников<br>30,2%;<br>еченных<br>в составляет |                                                                                                    | Комментарий отчислен<br>Комментарий начислен<br>Сохранить                                                                                                    | ия на ФОТ штатных сот                                                                                                    | рудников<br>ых сотрудников                                                                                                   | 0.00                                                                                                    | 3.00                                                                                                    |  |  |

| Поле «Комментарий                                           | Текст:                                                                                                    |  |  |  |  |  |  |  |
|-------------------------------------------------------------|----------------------------------------------------------------------------------------------------|--|--|--|--|--|--|--|
| отчисления на ФОТ штатных                                   | «ставка отчислений с ФОТ составляет 30,2% в                                                                                                    |  |  |  |  |  |  |  |
| сотрудников»                                                | соответствии с действующим законодательством РФ»                                                                                               |  |  |  |  |  |  |  |
|                                                             | Если в организации установлен иной процент отчислений с                                                                                        |  |  |  |  |  |  |  |
|                                                             | ФОТ, требуется комментарий со ссылкой на нормативный                                                                                           |  |  |  |  |  |  |  |
|                                                             | документ.                                                                                                    |  |  |  |  |  |  |  |
| Поле «Комментарий                                           | Текст:                                                                                                    |  |  |  |  |  |  |  |
| отчисления на ФОТ                                           | «ставка отчислений с ФОТ составляет 30,0% в                                                                                                    |  |  |  |  |  |  |  |
| привлеченных сотрудников»                                   | соответствии с действующим законодательством РФ».                                                                                              |  |  |  |  |  |  |  |
|                                                             | Если грантополучатель                                                                                                    |  |  |  |  |  |  |  |
|                                                             | 1) рассчитывает отчисления с ФОТ привлеченных                                                                                                  |  |  |  |  |  |  |  |
|                                                             | сотрудников, исходя из ставки 30,2%, он должен указать, что « привлеченные сотрудники будут застрахованы в                                     |  |  |  |  |  |  |  |
|                                                             |                                                                                                    |  |  |  |  |  |  |  |
|                                                             | соответствии с законодательством РФ».                                                                                                    |  |  |  |  |  |  |  |
|                                                             | 2) рассчитывает отчисления, исходя из иной ставк                                                                                               |  |  |  |  |  |  |  |
|                                                             | отчислений и сборов, необходимо обосновать эту ставку, с                                                                                       |  |  |  |  |  |  |  |
|                                                             | ссылкой на соответствующие нормативные акты.                                                                                                   |  |  |  |  |  |  |  |
| После заполнения полей                                      | 1.3. Отчисления с ФОТ                                                                                                    |  |  |  |  |  |  |  |
| нажимаем на кнопку                                          | Единый социальный налог. % Всего, руб. Имеется у Требуется,<br>отчислений заявителя, руб.                                                      |  |  |  |  |  |  |  |
| «Сохранить»                                                 | Отчисления с ФОТ штатных сотрудников проекта 30,20 22563,02 0,00 22563,02                                                                      |  |  |  |  |  |  |  |
|                                                             | Отчисления с ФОТ привлеченных специалистов проекта 30.00 86440.80 22413.60 64027.20                                                            |  |  |  |  |  |  |  |
|                                                             | Отчиления с ФОГ штатных сотрудников проекта: Стандартный тариф 30%. Отчисления с ФОГ привлеченных специалистов проекта: Стандартный тариф 30%. |  |  |  |  |  |  |  |
| Отдельные позиции в статьях                                 |                                                                                                    |  |  |  |  |  |  |  |
| «1.1. Оплата труда штатных                                  |                                                                                                    |  |  |  |  |  |  |  |
| сотрудников»;                                               |                                                                                                    |  |  |  |  |  |  |  |
| «1.2. Оплата труда                                          |                                                                                                    |  |  |  |  |  |  |  |
| привлеченных сотрудников»;                                  |                                                                                                    |  |  |  |  |  |  |  |
| «1.3. Отчисления с ФОТ»                                     |                                                                                                    |  |  |  |  |  |  |  |
| редактируются                                               |                                                                                                    |  |  |  |  |  |  |  |
| инструментом «Карандаш на                                   |                                                                                                    |  |  |  |  |  |  |  |
| желтом фоне»; удаляются                                     |                                                                                                    |  |  |  |  |  |  |  |
| инструментом «Крест на                                      |                                                                                                    |  |  |  |  |  |  |  |
| красном фоне».                                              |                                                                                                    |  |  |  |  |  |  |  |
| Статья 2. Оборудование                                      |                                                                                                    |  |  |  |  |  |  |  |
| Для того, чтобы заполнить                                   |                                                                                                    |  |  |  |  |  |  |  |
| Статью 2 «Оборудование»,                                    |                                                                                                    |  |  |  |  |  |  |  |
| нажмите кнопку «+Добавить                                   |                                                                                                    |  |  |  |  |  |  |  |
| оборудование»                                               |                                                                                                    |  |  |  |  |  |  |  |
| 1. Оплата 2. Оборудование 3. Ар<br>труда Оборудование 3. Ар | енда 4. Связь и 5. Расходные 6. Типографские 7. Расходы на 8. Услуги<br>ищений коммуникации 5. Расходные расходы                               |  |  |  |  |  |  |  |
| 2. Оборудование                                             | 2. Оборудование                                                                                                    |  |  |  |  |  |  |  |
| Наименование оборудов                                       | Наименование оборудования Цена, руб. Количество Всего, руб. Имеется у Требуется,<br>единиц заявителя, руб.                                     |  |  |  |  |  |  |  |
|                                                             | Вы пока не добавляли оборудование                                                                                                    |  |  |  |  |  |  |  |
| + Добавить оборудование                                     |                                                                                                    |  |  |  |  |  |  |  |
| Открывается форма:                                          |                                                                                                    |  |  |  |  |  |  |  |

| Добавление оборудован                                      | Добавление оборудования для Пилотного (локального) проекта № 1600038 ×                                                                                                    |  |  |  |  |  |  |  |  |
|------------------------------------------------------------|----------------------------------------------------------------------------------------------------|--|--|--|--|--|--|--|--|
| Наименование оборудования                                  | Цена, руб. Количество единиц Имеется у залеителя,<br>руб.                                                                                                    |  |  |  |  |  |  |  |  |
| Введите название оборудов                                  | вания 0 0 0                                                                                                    |  |  |  |  |  |  |  |  |
| Обоснование выбора конкретног                              | го оборудования: Комментарий                                                                                                    |  |  |  |  |  |  |  |  |
| Обоснование стоимости оборудо.                             | ования: Комментарий                                                                                                    |  |  |  |  |  |  |  |  |
| Использование оборудования в г                             | проеке: Комментарий                                                                                                    |  |  |  |  |  |  |  |  |
| Сохранить                                                  |                                                                                                    |  |  |  |  |  |  |  |  |
| Строка «Наименование                                       | Указывается вид оборудования например:                                                                                                    |  |  |  |  |  |  |  |  |
| оборудования»                                              | «Фотоаппарат», без указания модели, Цена за единицу, в                                                                                                    |  |  |  |  |  |  |  |  |
|                                                            | рублях, Количество единиц оборудования и Сумма,                                                                                                    |  |  |  |  |  |  |  |  |
|                                                            | имеющаяся у заявителя                                                                                                    |  |  |  |  |  |  |  |  |
| Поле «Обоснование выбора                                   | Указываете и комментируете основные технические                                                                                                    |  |  |  |  |  |  |  |  |
| конкретного оборудования»                                  | характеристики оборудования, значимые для реализации                                                                                                    |  |  |  |  |  |  |  |  |
| Н. Об                                                      | данного проекта.                                                                                                    |  |  |  |  |  |  |  |  |
| Поле «Обоснование                                          | Покажите расчет:<br>$x_{2} = 25,000,00$ m/б m 2 m/m = 75,000 m/б со тоск и и обраните с                                                                                                    |  |  |  |  |  |  |  |  |
| стоимости оборудования»                                    | (3.125,000,00  pyo x 5  um - 75,000  pyo, 8 mom 4uche umeemes y)                                                                                                    |  |  |  |  |  |  |  |  |
|                                                            | Важно!                                                                                                    |  |  |  |  |  |  |  |  |
|                                                            | При выборе оборудования следует выбирать пролукцию.                                                                                                    |  |  |  |  |  |  |  |  |
|                                                            | находящуюся в эконом-сегменте.                                                                                                    |  |  |  |  |  |  |  |  |
| Поле «Использование                                        | Укажите, как именно, в каком объеме, на каких мероприятиях                                                                                                    |  |  |  |  |  |  |  |  |
| оборудования в проекте»                                    | будет использовано данное оборудование в рамках проекта.                                                                                                    |  |  |  |  |  |  |  |  |
| 2. Оборудование<br>Наименование оборудован                 | ния Цена, руб. Количество Всего, руб. Имеется у Требуется,<br>единиц заявителя, руб.                                                                                                    |  |  |  |  |  |  |  |  |
| 20700770007                                                | 25000 2 75000 00 10000 55000 00 1                                                                                                    |  |  |  |  |  |  |  |  |
| Фотоаппарат<br>Обоснование выбора конкретного оборудования | Будут приобретены фотоаапараты, сочетающие такие характеристики, как маллый<br>вес, что важно для использования их в походах и проведения фотосъемки детъми, и<br>возможность получения качественных фотоснимков. Фотоаппараты должны<br>обеспечивать проведение видеосъемки в высоком качестве, как профессиональными<br>операторами, так и любителями, имеющими первоначальные навыки видеосъемки.                                                  |  |  |  |  |  |  |  |  |
| Обоснование стоимости оборудования:                        | 25000 руб х 3 шт = 75000 руб, в том числе имеется у заявителя 10000 руб                                                                                                    |  |  |  |  |  |  |  |  |
| Использование оборудование в проекте:                      | Фотоаппараты ордуг использованы для обеспенния расоты детского фотокружка, для<br>выполнения учебных заданий (учебных фотосессий) по программе кружка, для<br>ведения фотолетописи проекта и его отдельных мероприятий (паломнических<br>поездок). Три экземпляра фотоаппарата обеспечат групповую работу детей в кружке (3-<br>5 человек на фотокамеру), такое соотношение рекомендовано методическими<br>рекомендациями по организации фотокружков. |  |  |  |  |  |  |  |  |
| Итого:                                                     | <b>1 7</b> 5000.00 <b>1</b> 0000.00 <b>6</b> 5000.00                                                                                                    |  |  |  |  |  |  |  |  |
| Статьи бюджета №№ 3.                                       | . «Аренда помещений»; 4. «Расходные материалы» и                                                                                                    |  |  |  |  |  |  |  |  |
| 5. «Типографские расходы»                                  | заполняются так, как предыдущие статьи.                                                                                                    |  |  |  |  |  |  |  |  |
| Обратите внимание:                                         | Добавление статьи затрат аренды помещений ,                                                                                                    |  |  |  |  |  |  |  |  |
| При заполнении ст.3                                        | Площ                                                                                                    |  |  |  |  |  |  |  |  |
| «Аренда помещении»                                         | Наименование статьи затрат арендуе<br>помещени                                                                                                    |  |  |  |  |  |  |  |  |
| необходимо указать в                                       | Назовите статью затрат 0                                                                                                    |  |  |  |  |  |  |  |  |
| аренды например – «Лля                                     | Укажите один из з вариантов аренды<br>Укажите один из 3 вариантов аренды<br>Смента                                                                                                    |  |  |  |  |  |  |  |  |
| размешения офиса                                           | Для размещения офиса организации<br>Для проведения в офисе организации<br>Для проведения мероприятий вне офиса организации                                                                                                    |  |  |  |  |  |  |  |  |
| организации».                                              | Обоснование необходимости аренды:                                                                                                    |  |  |  |  |  |  |  |  |
|                                                            | Valuation                                                                                                    |  |  |  |  |  |  |  |  |
|                                                            | Обоснование стоимости аренды:                                                                                                    |  |  |  |  |  |  |  |  |
|                                                            | Обоснование стоимости аренды:                                                                                                    |  |  |  |  |  |  |  |  |
| После заполнения формы в                                   | Сохранить<br>нажимаем кнопку «Сохранить» и. в случае необхолимости.                                                                                                    |  |  |  |  |  |  |  |  |

| Обратите внимание:                                                                                                    | <sup>л</sup> Добавление св                                     | Добавление связи и коммуникации для Пилотного (локального) проекта № 1600038 🗙 |                                     |                          |                                                  |                            |                                         |  |
|----------------------------------------------------------------------------------------------------|----------------------------------------------------------------|--------------------------------------------------------------------------------|-------------------------------------|--------------------------|--------------------------------------------------|----------------------------|-----------------------------------------|--|
| При заполнении ст.4 «Связь                                                                                                    |                                                                |                                                                                |                                     |                          |                                                  |                            | MONTEON                                 |  |
| и коммуникации»                                                                                                    | Наименование ста                                               | ъи затрат                                                                      |                                     |                          | месяц Кол-во месяцев з                           |                            | меется у<br>зителя, руб.                |  |
| необходимо выбрать в левом                                                                                                    | Введите названи                                                | е связи и комму                                                                | никации                             |                          | 0<br>Комментарий                                 |                            |                                         |  |
| столбце формы                                                                                                    |                                                                | о <i>н соно</i> м.                                                             |                                     |                          |                                                  |                            | 4                                       |  |
| наименование статьи затрат.                                                                                                    | 5                                                              | t                                                                              |                                     |                          | Комментарий                                      |                            | 4                                       |  |
| Совокупные по указанным                                                                                                    | Оплата хостинг                                                 | 2.                                                                             |                                     |                          | Комментарий                                      |                            |                                         |  |
| статьям затраты.                                                                                                    | Услуги связи ста                                               | ционарного телеф                                                               | вона:                               |                          | Комментарий                                      |                            | 4                                       |  |
|                                                                                                    |                                                                | 14 1 10 m 17                                                                   |                                     |                          | Комментарий                                      |                            | 4                                       |  |
|                                                                                                    |                                                                | n yonyi .                                                                      |                                     |                          | recomment opprint                                |                            | 4                                       |  |
|                                                                                                    | Сохранить                                                      |                                                                                |                                     |                          |                                                  |                            |                                         |  |
|                                                                                                    |                                                                | бор таг                                                                        | uda p u                             | uteneca                  | V KOUKD                                          |                            | 779                                     |  |
| Важно! Если планируется опла                                                                                                    | ооснован вы                                                    | UUP Tap                                                                        | лифа в и<br>пней свя                | птереса<br>13и нуж       | л копкр                                          | стного прос                |                                         |  |
| учитываться звонки следанны                                                                                                    | е в интересах                                                  | цугоро,<br>проект                                                              | днен евл<br>га                      | 15H, HYM                 |                                                  | JIMID, Kak Oy              | дуг                                     |  |
| После заполнения и                                                                                                    |                                                                | проект                                                                         | <i>u</i> .                          |                          |                                                  |                            |                                         |  |
| сохранения полей статья                                                                                                    |                                                                |                                                                                |                                     |                          |                                                  |                            |                                         |  |
| принимает такой вил:                                                                                                    |                                                                |                                                                                |                                     |                          |                                                  |                            |                                         |  |
|                                                                                                    |                                                                |                                                                                |                                     |                          |                                                  |                            |                                         |  |
| 4. Связь и коммуникации                                                                                                    |                                                                |                                                                                |                                     |                          |                                                  |                            |                                         |  |
| Наименование статьи за                                                                                                    | птрат                                                          | Стоимость,<br>руб/месяц                                                        | Кол-во<br>месяцев                   | Всего, руб.              | Имеется у<br>заявителя,                          | Требуется,<br>руб.         |                                         |  |
|                                                                                                    |                                                                | 8550                                                                           | 0                                   | 76950.00                 | руб.<br>1050                                     | 75000.00                   |                                         |  |
| Услуги мобильной свази.                                                                                                    | •                                                              | 6550<br>500 руб\мес                                                            | 9<br>яц х 9 мес = 4500              | ) руб, вся сумма         | за счет гранта-                                  | оплата безлимитной         |                                         |  |
|                                                                                                    |                                                                | мобильной<br>450 руб\мес                                                       | связи.<br>яц x 8 мес= 4050          | руб, в т.ч. за сч        | ет гранта - 3000                                 | руб - оплата Договора      |                                         |  |
| Услуги интернет:                                                                                                    |                                                                | услуг на опл                                                                   | ату интернет (ог                    | тико-волоконн            | ая линия).                                       |                            |                                         |  |
| <ul> <li>Оплата хостинга:</li> <li>Услуги связи стационарного телефона:</li> </ul>                                                                                                    |                                                                |                                                                                |                                     |                          |                                                  |                            |                                         |  |
| 🔲 Оплата почтовых услуг:                                                                                                    | - 6                                                            | 1500                                                                           | 1                                   | 1500.00                  | 500                                              |                            |                                         |  |
| Отправка отчетных документов в Фонд Сор<br>Услуги мобильной связи:                                                                                                    | аботничество                                                   | 1500                                                                           | I                                   | 1500.00                  | 500                                              | 1000100                    |                                         |  |
| Услуги интернет:                                                                                                    |                                                                |                                                                                |                                     |                          |                                                  |                            |                                         |  |
| <ul> <li>Оплата хостична.</li> <li>Услуги связи стационарного телефона:</li> </ul>                                                                                                    |                                                                |                                                                                |                                     |                          |                                                  |                            |                                         |  |
| 闭 Оплата почтовых услуг:                                                                                                    |                                                                | 1500 руб - о<br>за счет сред                                                   | плата почтовых<br>ств гранта - 1000 | услуг DHL по отг<br>Груб | DHL по отправке итоговых документов, в том числе |                            |                                         |  |
| Итого:                                                                                                    |                                                                |                                                                                |                                     | 78450.00                 | 1550.00                                          | 76900.00                   |                                         |  |
| + Добавить статью затрат                                                                                                    |                                                                |                                                                                |                                     |                          |                                                  |                            |                                         |  |
|                                                                                                    |                                                                |                                                                                |                                     |                          |                                                  |                            |                                         |  |
| Статья 5                                                                                                    |                                                                |                                                                                |                                     |                          |                                                  |                            |                                         |  |
| «Расходные материалы»                                                                                                    |                                                                |                                                                                |                                     |                          |                                                  |                            | _                                       |  |
| Добавление расходных мате                                                                                                    | риалов, канцеля                                                | оских при                                                                      | инадлежно                           | стей для                 | Пилотног                                         | о (локального)>            |                                         |  |
| проекта № 1600038                                                                                                    |                                                                |                                                                                |                                     |                          |                                                  |                            |                                         |  |
|                                                                                                    |                                                                |                                                                                |                                     |                          |                                                  |                            |                                         |  |
| н<br>Наименование статьи затрат                                                                                                    |                                                                |                                                                                | Стоимость, р                        | руб/ Кол                 | во единиц                                        | Имеется у                  |                                         |  |
| P                                                                                                    |                                                                |                                                                                | сдиницу                             |                          | 0                                                | заявителя, рус.            |                                         |  |
| я введите название расходных мате                                                                                                    | риалов, канцелярских                                           | принадл                                                                        | V                                   | ×                        | U                                                | U                          | - ny                                    |  |
| Расходные материалы и канцелярские пр                                                                                                    | ринадлежности для органи                                       | ізации:                                                                        | комментари                          | и                        |                                                  |                            |                                         |  |
| р<br>Расходные материалы и канцелярские пи                                                                                                    | ринадлежности для прове                                        | Комментарий                                                                    |                                     |                          | <i>h</i>                                         |                            |                                         |  |
| мероприятия:                                                                                                    | · · · · · · · · · · · · · · · · · · ·                          | ности для проведения                                                           |                                     |                          |                                                  |                            |                                         |  |
| Company of the second second se |                                                                |                                                                                |                                     |                          |                                                  |                            |                                         |  |
| Сохранить                                                                                                    | Сохранить                                                      |                                                                                |                                     |                          |                                                  |                            |                                         |  |
| Варианты заполнения статьи:                                                                                                    | ылый раскодные                                                 | материал                                                                       | ю, канцел                           | ubowuc ubi               | падлежн                                          |                            |                                         |  |
| Первый вариант.                                                                                                    | В поле "Наи                                                    | менора                                                                         | ние ста                             | тьи зати                 | ALN 1131                                         | WCATE · //Dacv             | олные                                   |  |
|                                                                                                    | материалы и                                                    | конпе                                                                          | пярские                             | принац                   | пежное                                           | ти»                        | одные                                   |  |
|                                                                                                    | Запопнить п                                                    | лопце.<br>опа иРе                                                              |                                     | припад<br>матери         |                                                  | ии».<br>анцепярские        |                                         |  |
|                                                                                                    | приняллежи                                                     | ости лг                                                                        | IS OULA                             | изаниих                  | ми и Кас                                         | апцелирские<br>ходные мате | пиапы и                                 |  |
|                                                                                                    | канцелянски                                                    | е прин                                                                         | алпежно                             | ости лля                 | повел                                            | иения меропт               | иятий»                                  |  |
|                                                                                                    | капцелярские принадлежности для проведения мероприятия<br>гле: |                                                                                |                                     |                          |                                                  |                            | · • • • • • • • • • • • • • • • • • • • |  |

| В результате статья получит                                                                 | <ul> <li>а) перечислить через точку с запятой планируемые материалы<br/>и принадлежности, с указанием стоимости (бумага для<br/>принтера АЗ, 1 уп. – 1000 руб; картридж ч\б, 2 шт – 3000 руб;<br/>ГСМ, 100 л – 3670 руб);</li> <li>б) показать расчет: 1000 руб + 3000 руб + 3670 руб = 7670 руб,<br/>в том числе за счет средств гранта – 5000 руб.</li> <li>в) на основании сделанных расчетов заполнить строку<br/>«Расходные материалы и канцелярские принадлежности».</li> </ul> |                                                                                                    |                                                                                                    |                                                                                                    |                                                                                                    |                                                                                                  |                                                                                                    |
|---------------------------------------------------------------------------------------------|----------------------------------------------------------------------------------------------------|----------------------------------------------------------------------------------------------------|----------------------------------------------------------------------------------------------------|----------------------------------------------------------------------------------------------------|----------------------------------------------------------------------------------------------------|--------------------------------------------------------------------------------------------------|----------------------------------------------------------------------------------------------------|
| <br>следующий вид:                                                                          |                                                                                                    |                                                                                                    |                                                                                                    |                                                                                                    |                                                                                                    |                                                                                                  |                                                                                                    |
| 5. Расходные материалы, канцелярски                                                         | ие принадлежности                                                                                                    |                                                                                                    |                                                                                                    |                                                                                                    |                                                                                                    |                                                                                                  |                                                                                                    |
| Наименование статьи затр                                                                    |                                                                                                    | Стоимость,<br>руб/единицу                                                                                                    | Кол-во<br>единиц                                                                                                    | Всего, руб.                                                                                                    | Имеется у<br>заявителя,<br>руб.                                                                            | Требуется,<br>руб.                                                                               |                                                                                                    |
| Расходные материалы и канцелярские прина<br>Расходные материалы и канцелярские принадле     | <b>длежности</b><br>кности для организации:                                                                                                    | 9520<br>Органайзеры<br>батарейки для<br>руб, в т.ч. за с                                                                              | 1<br>настольные, З<br>а пульта ААА, З<br>чет средств гра                                                                                                    | 9520.00<br>шт - 1500 руб; Р<br>шт - 250 руб. Ра<br>анта - 1000 руб.                                                    | 6000<br>учки шариковь<br>счет: 1500 руб н                                                                  | 3520.00<br>ме, 10 шт - 1000<br>+ 1000 руб + 250                                                  | <b>+ / ×</b><br>руб;<br>Оруб = 1850                                                                                 |
| Расходные материалы и канцелярские принадле:<br>мероприятия:                                | кности для проведения                                                                                                    | бумага для при<br>3670 руб). Рас<br>средств гранта                                                                                    | интера АЗ, 1 уг<br>чет: 1000 руб ч<br>а – 5000 руб                                                                                                    | п. – 1000 руб; кар<br>- 3000 руб + 367                                                                                 | отридж ч\б, 2 ш<br>0 руб = 7670 ру                                                                         | т – 3000 руб; ГС<br>б, в том числе з                                                             | М, 100 л –<br>а счет                                                                                                |
| Итого:                                                                                      |                                                                                                    | средств тратте                                                                                                    | , 2000 p.jo.                                                                                                    | 9520.00                                                                                                    | 6000.00                                                                                                    | 3520.00                                                                                          |                                                                                                    |
| + Добавить статью затрат                                                                    |                                                                                                    |                                                                                                    |                                                                                                    |                                                                                                    |                                                                                                    |                                                                                                  |                                                                                                    |
| Статья 6<br>«Типографские расходы»                                                          | Каждыи вид расходных материалов и канцелярских<br>принадлежностей (карандаши, ручки, краски, кисти, бумагу<br>для множительной техники, тонер для принтера; мыло жидкое;<br>полотенца бумажные) вводить в статью через отдельную<br>форму.<br>Необходимо указать вид и наименование издаваемой печатной<br>продукции, а также обосновать основные характеристики<br>заказа на издание книги (объем тираж особенности печати и                                                         |                                                                                                    |                                                                                                    |                                                                                                    |                                                                                                    |                                                                                                  |                                                                                                    |
| Статья 7<br>«Расходы на мероприятия»                                                        | постпечатно<br>Обратите в<br>указаны в Ка<br>Для форми<br>необходимо<br>«Проезд», ко<br>Все осталь<br>суммируютс<br>расшифровь<br>Если по нек<br>расходов, т<br>прочерки в в                                                                                                    | го проце<br>нимание<br>алендарн<br>прования<br>открыт<br>оторые н<br>ыные за<br>я, внос<br>ваются н<br>оторым<br>со необх<br>соммента | есса).<br>, что<br>юм план<br>бюдж<br>ть пози<br>ужно за<br>ужно за<br>у<br>ужно за<br>ужно за<br>у<br>у<br>у<br>у<br>у<br>у<br>у<br>у<br>у<br>у<br>у<br>у<br>у<br>у<br>у<br>у<br>у<br>у<br>у | все мер<br>не, перен<br>кета дл<br>иции «І<br>полнить<br>по ко<br>позици<br>ентарии.<br>риятиям<br>простан<br>этим рас | оприяти<br>несены в<br>я кажд<br>Трожива<br>и дать н<br>икретно<br>ию «Ин<br>не запла<br>вить ну<br>ходам. | ия, кото<br>з данную<br>дого мо<br>ание», ч<br>коммент<br>ому ме<br>ные ра<br>анирован<br>ли в р | орые были<br>о статью.<br>ероприятия<br>«Питание»,<br>сарий.<br>сроприятию<br>сходы», и<br>но никаких<br>расходах и |
| Статья 8<br>«Услуги банка»                                                                  | Расчет сре                                                                                                    | сдств, 1<br>ся на осно                                                                                                    | предусм<br>овании                                                                                                    | иотренны<br>логовора                                                                                                   | ых по<br>асбанко                                                                                           | данно<br>ом.                                                                                     | ои статье,                                                                                                    |
| Заполненные статьи бюджета с                                                                | сохраняются а                                                                                                    | втомати                                                                                                    | чески.                                                                                                    | ,                                                                                                    |                                                                                                    |                                                                                                  |                                                                                                    |
| После заполнения вкладки<br>«Бюджет» необходимо<br>нажать на кнопку «Вернуться<br>в заявку» |                                                                                                    | Вернуть                                                                                                    | ∍ся в зая                                                                                                    | вку                                                                                                    |                                                                                                    |                                                                                                  |                                                                                                    |

| После заполнения всех                                                                                                    | 1. Проект           |           | заполн                       | ено на 100%       | Посмотреть |
|----------------------------------------------------------------------------------------------------|---------------------|-----------|------------------------------|-------------------|------------|
| вкладок заявки, страница                                                                                                    | 2. Команда проекта  |           | заполнено на 100%            |                   | Посмотреть |
| проекта оудет выглядеть                                                                                                    | 3. Организация      |           | заполнено на 100%            |                   | Посмотреть |
| следующим образом.                                                                                                    | 4. Календарный план |           | заполн                       | заполнено на 100% |            |
|                                                                                                    | 5. Бюджет           |           | заполн                       | заполнено на 100% |            |
| Когда все вкладки заполнены<br>на 100%, необходимо<br>отправить рассмотрение<br>экспертов, нажав при этом на<br>кнопку «Отправить на<br>экспертизу» | Поиск<br>іроектов   | Участники | Документы                    | Контакты          | . куратар  |
|                                                                                                    |                     | 0         | Отправить на экспертизу Печа |                   | Печать     |
| Желаем вам успехов!                                                                                                    |                     |           |                              |                   |            |